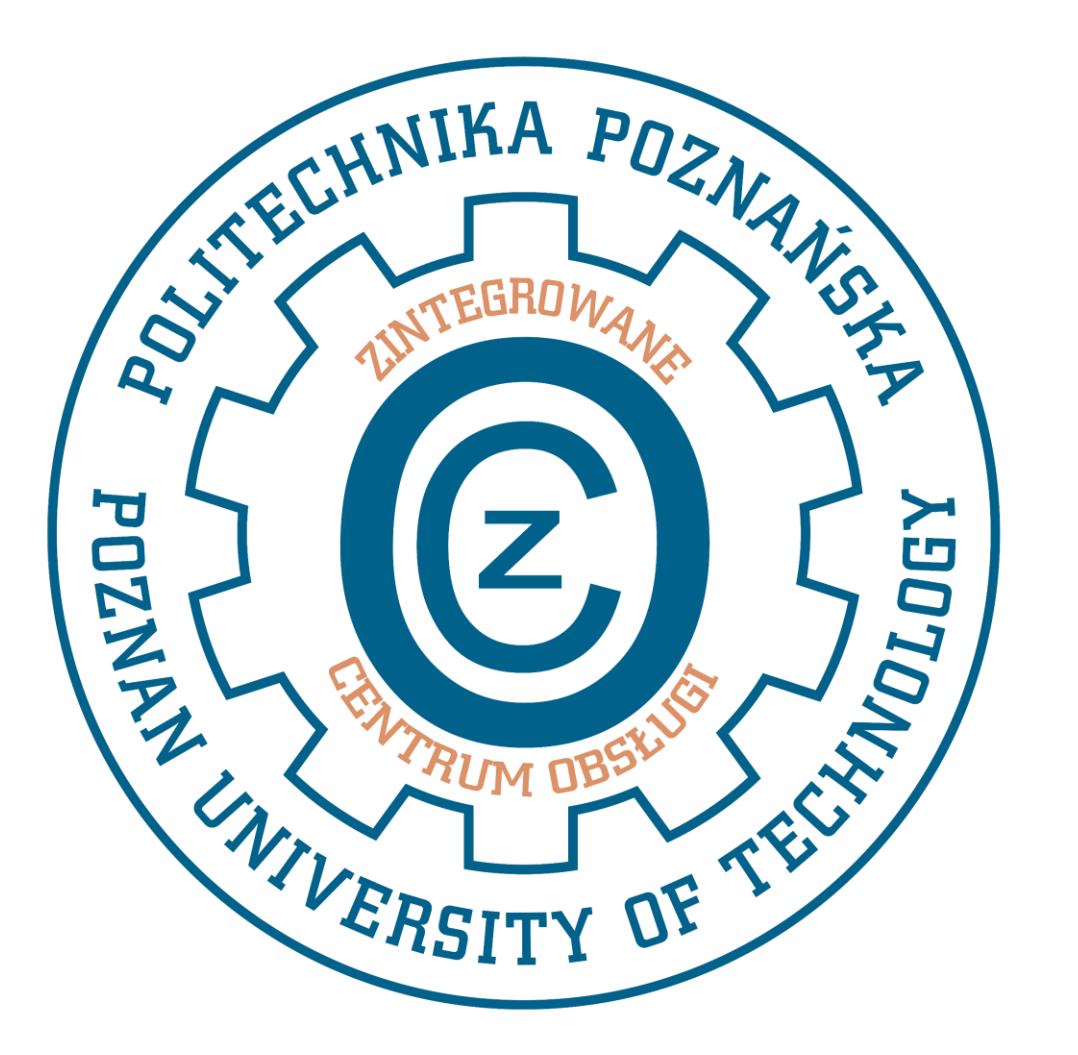

# STYPENDIUM REKTORA

Zintegrowane Centrum Obsługi zco.stypendia@put.poznan.pl

# Wniosek o przyznanie stypendium rektora – system USOSweb

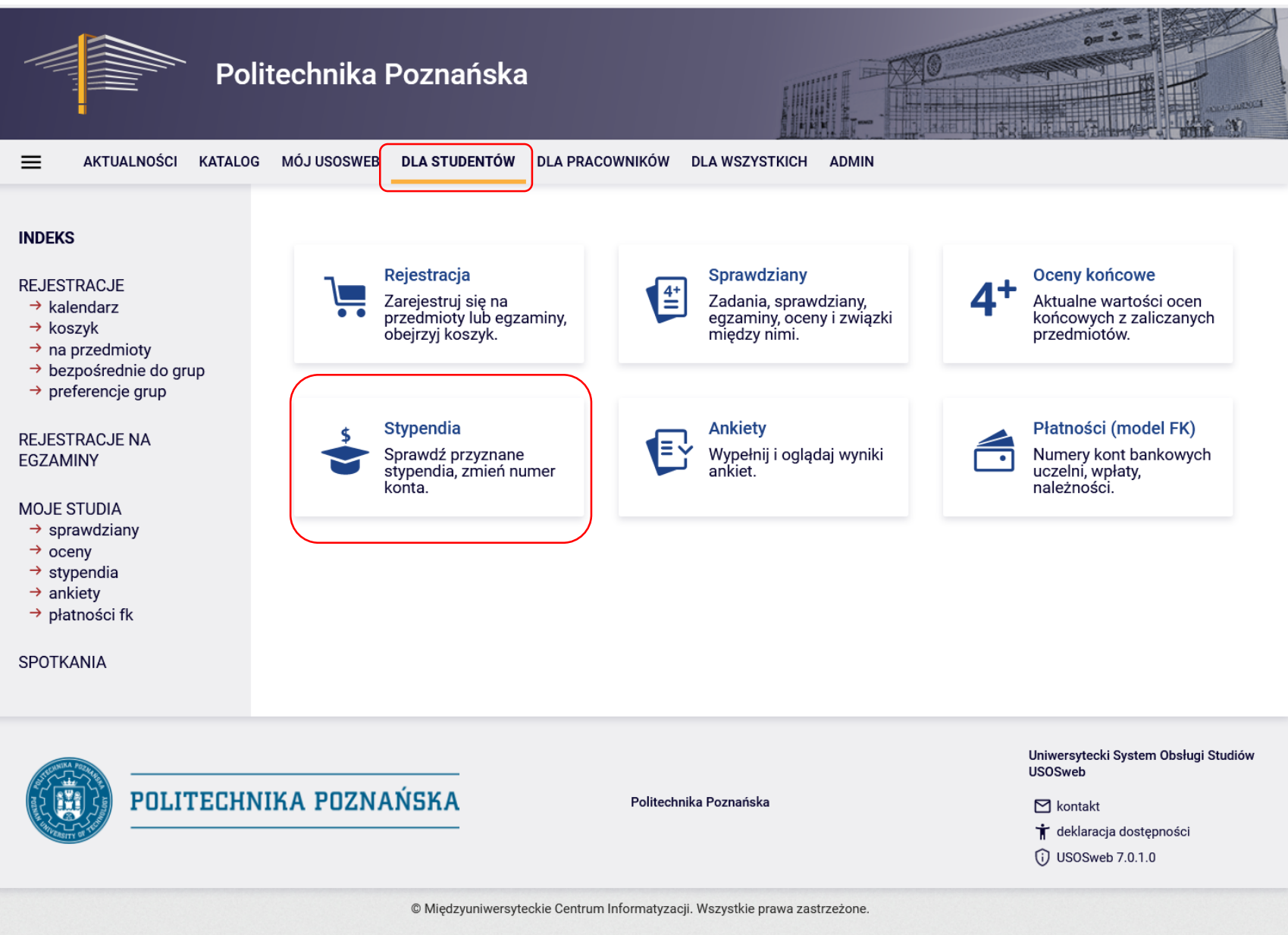

# Wniosek o przyznanie stypendium rektora – system USOSweb

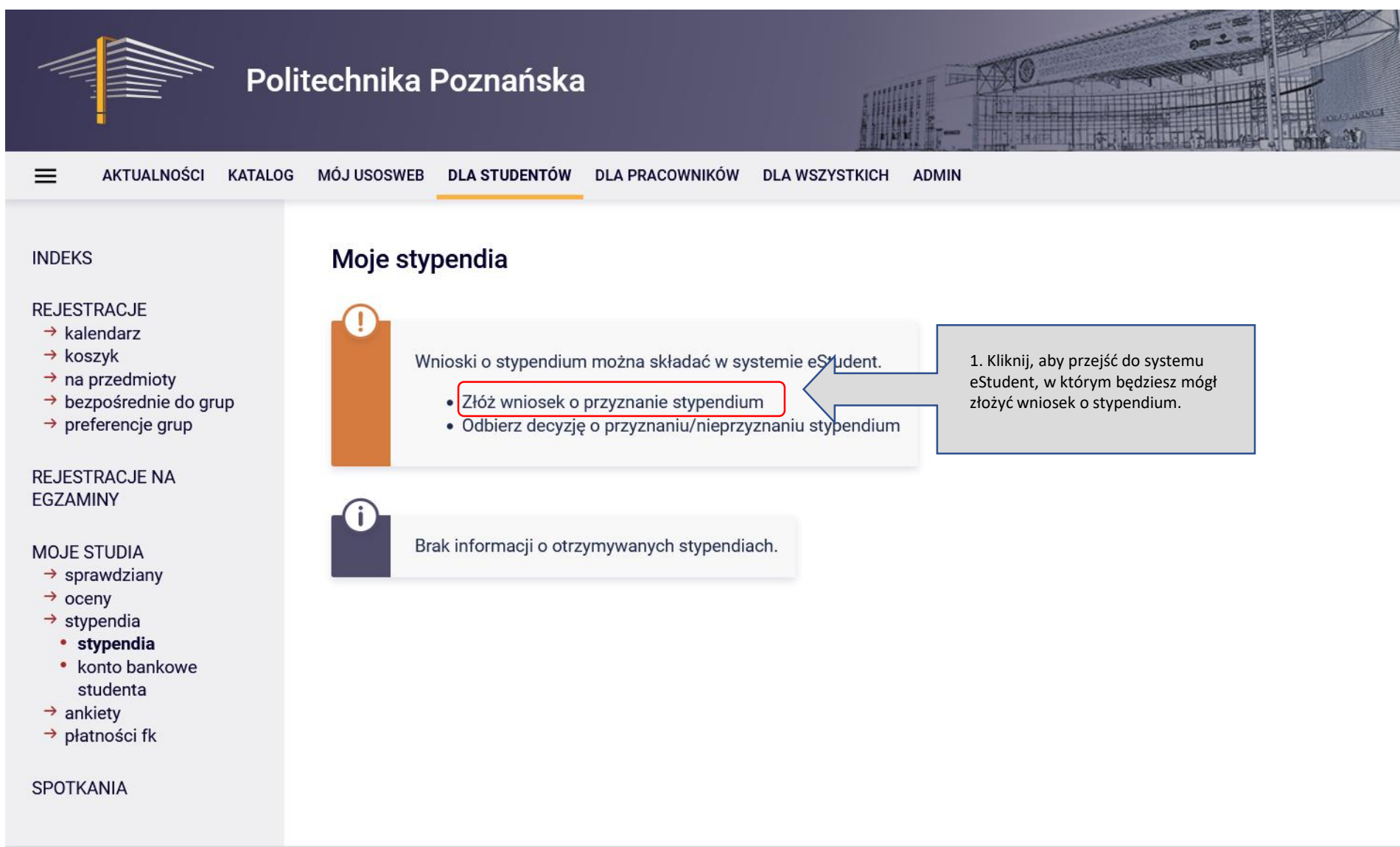

### Wniosek o przyznanie stypendium rektora – system eStudent

| POLITECHNIKA POZNAŃ     | SKA eStudent<br>WIM, Stacjonarne, I stopnia, Mechatronika                                                                                                    |
|-------------------------|----------------------------------------------------------------------------------------------------|
| Menu główne             | Decyzje związane ze złożonymi wnioskami o przyznanie świadczenia dostępne będą do odbioru na stronie z pismami administracyjnymi.                                                                                                    |
| 😭 Strona główna         | Statusy wniosku                                                                                                    |
| Dane ogólne             | W poszczególnych etapach procedowania wniosek otrzymuje następujące statusy:                                                                                                    |
| Świadczenia i stypendia | <ul> <li>wersja robocza – wniosek jest na etapie edycji przez wnioskodawcę i nie został jeszcze wysłany, co oznacza, że nie wpłynął do Komisji Stypendialnej i nie będzie rozpatrywany,</li> <li>podpisz, aby wysłać – wniosek należy wydrukować, wgrać jego skan i wysłać,</li> </ul>               |
| 📰 Legitymacje           | • wysłany – wniosek został złożony elektronicznie,                                                                                                    |
|                         | • w trakcie weryfikacji – wniosek wpłynął do Komisji Stypendialnej i rozpoczął się proces jego procedowania,                                                                                                    |
| I.                      | <ul> <li>do uzupełnienia – status warunkowy, nadany gdy wniosek jest niekompletny i wymaga uzupełnienia,</li> </ul>                                                                                                    |
| Pisma administracyjne   | <ul> <li>oczekuje na weryfikację po uzupełnieniu – status warunkowy, nadany gdy wniosek został uzupełniony przez wnioskodawcę,</li> <li>bez rozpostali z statu o warunkowy zaktal uzupelniony w terzejnie se oznacza te nie bedzie delai oznacza terzejnie Sturandielne.</li> </ul>                  |
|                         | <ul> <li>bez rozpoznania – status warunkowy, nadany guy wniosek nie zostar uzuperniony w terminie, co oznacza, ze nie bęuzie dalej rozpatrywany przez kornisję styperiolalną,</li> <li>złożony – zakończyk się proces rozpatruwania wniosku</li> </ul>                                               |
|                         | · zrozony zakoliczy się proces rozpad ywania wniosku.                                                                                                    |
|                         | Dostępne wnioski                                                                                                    |
| 2. Wybierz z listy      |                                                                                                    |
| rodzaj                  | Niosek o przyznanie stypendium rektora w roku akademickim 2023/24 w semestrze letnim                                                                                                    |
| stypenulum.             |                                                                                                    |
|                         | Wymagania dotyczące możliwości wysłania wniosku 3. Kliknij, aby wprowadzić do                                                                                                    |
|                         | <ul> <li>uzupełniona informacja o numerzę numerze konta bankowego do wypłat stypendiów</li> <li>systemu swój numer konta</li> </ul>                                                                                                    |
|                         | bankowego.                                                                                                    |
|                         | Zasady przyznawania pomocy materialnej reguluje Zarządzenie Nr 24 Rektora Politechniki Poznańskiej z dnia 14 wrzesnia 2023 r. (RO/1X/24/2023) w sprawie w prowadzenia Regulaminu przyznawania świadczeń dla studentów Politechniki Poznańskiej.                                                      |
|                         | Wypełniony wniosek należy złożyć wraz ze wszystkimi wymaganymi dokumentami w wersji elektronicznej za pomocą indywidualnego konta w systemie informatycznym Uczelni (eStudent) w nieprzekraczalnym terminie do 12 października 2023 r. (liczy się data wysłania, a nie data stworzenia wniosku). Aby |
|                         | skutecznie złożyć wniosek elektronicznie, należy wgrać na zakładce Podpisanie wniosku skany pobranych do wydruku i podpisanych dokumentów, a następnie wysłać wniosek za pomocą przycisku Wyślij wniosek.                                                                                            |
|                         |                                                                                                    |
|                         | W przypadku konieczności uzupełnienia wniosku. Komisia Stypendialna wysyła w systemie informatycznym wezwanie z informacja o brakujących dokumentach wraz z wyznaczonym. nieprzekraczalnym terminem na ich uzupełnienie. Niezbedne jest jednoczesne załączenie w systemie wszystkich brakujących     |
|                         | plików. Po wysłaniu uzupełnień nie ma możliwości dogrywania kolejnych dokumentów. Wnioski nieuzupełnione w terminie pozostaną bez rozpoznania.                                                                                                    |
|                         |                                                                                                    |
|                         | w razie wątpilwości dotyczących sposobu wypełniania i składania wnioskow stypendialnych, pytania można kierować na adres zco.stypendia@put.poznan.pl. W tytule wiadomości należy podać rodzaj stypendium oraz skrót nazwy wydziału.                                                                  |
|                         | Dodatkowe informacje                                                                                                    |
|                         |                                                                                                    |
|                         | Vypelnij nowy wniosek                                                                                                    |

### Dodawanie lub aktualizacja numeru konta bankowego

### 1. System eStudent

### Świadczenia i stypendia

Studenci Politechniki Poznańskiej mogą ubiegać się o następujące świadczenia i stypendia

- stypendium socjalne złóż wniosek,
- stypendium dla osób niepełnosprawnych złóż wniosek
- stypendium rektora złóż wniosek,
   zapomoga złóż wniosek,
- stypendium ministra za wybitne osiągnięcia więcej informacji,
- stypendium naukowe Marszałka Województwa Wielkopolskiego więcej informacji,
- stypendium pomostowe więcej informacji.

#### Twoje konto bankowe

W celu zrealizowania wypłaty świadczeń musimy znać numer konta bankowego, na które mają trafiać środki. Obecnie nie masz zdefiniowanego numeru konta.

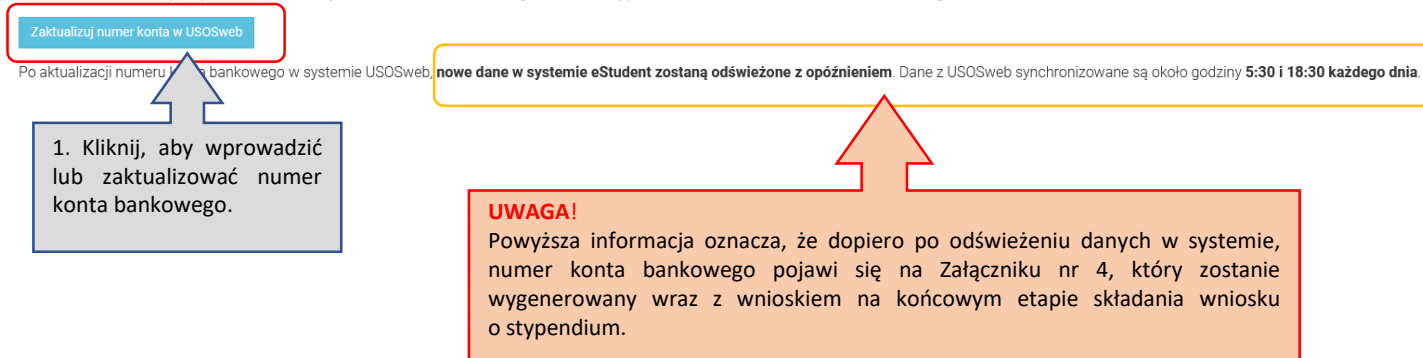

#### 2. System USOSweb Politechnika Poznańska MÓJ USOSWEB DLA STUDENTÓW DLA PRACOWNIKÓW DLA WSZYSTKICH ADMIN $\equiv$ AKTUALNOŚCI KATALOG Konto w banku krajowym w walucie PLN INDEKS MOJE DANE (1) mój profil → konto bankowe i urząd Na tej stronie możesz sprawdzić i ewentualnie dopisać lub skorygować numer Twojego skarbowy konta bankowego, na które uczelnia będzie wpłacać pieniądze (np. stypendia). Nie podałeś jeszcze numeru konta bankowego. PŁATNOŚCI FK Zestaw dostępnych działań związanych z kontem bankowym (dodawanie, usuwanie i/lub STATYSTYKI modyfikacja) zależy od administratora serwisu. → rejestracji → zajętości terminów Dostępne operacje dla konta bankowego: dodanie konta bankowego WYBORY zmiana konta bankowego · usunięcie konta bankowego OBIEGÓWKI WNIOSKI Podaj nazwę i numer Twojego konta bankowego lista wniosków → lista pism administracyjnych Nazwa konta: KOORDYNOWANIE 2. Dodaj lub **WNIOSKAMI** Numer konta: zaktualizuj numer (26 cyfr) MOBILNY USOS konta bankowego. Waluta konta: PLN Nazwa banku: Anuluj Dodaj konto

### Ekran 1. System e-Student - Wybór odpowiedniego wniosku o przyznanie świadczenia - Wniosek o przyznanie stypendium rektora

| POLITECHNIKA POZNAŃSI                        | A eStudent<br>WIM, Stacjonarne, I stopnia, Mechatronika                                                                                                    |
|----------------------------------------------|----------------------------------------------------------------------------------------------------|
| Menu główne                                  | Wnioski                                                                                                    |
| 🖀 Strona główna                              | W celu złożenia wniosku kliknij tytuł wniosku, aby rozwinąć jego opis i dostępne operacje.                                                                                                    |
| Dane ogólne                                  | Decyzje związane ze złożonymi wnioskami o przyznanie świadczenia dostępne będą do odbioru na stronie z pismami administracyjnymi.                                                                                                    |
| Swiadczenia i stypendia                      | Statusy wniosku                                                                                                    |
| Legitymacje Wnioski I. Pisma administracyjne | <ul> <li>W poszczególnych etapach procedowania wniosek otrzymuje następujące statusy:</li> <li>wersja robocza – wniosek jest na etapie edycji przez wnioskodawcę i nie został jeszcze wysłany, co oznacza, że nie wpłynął do Komisji Stypendialnej i nie będzie rozpatrywany.</li> <li>podpisz, aby wysłać – wniosek należy wydrukować, wgrać jego skan i wysłać,</li> <li>wysłany – wniosek został złożony elektronicznie,</li> <li>w trakcie weryfikacji – wniosek wpłynął do Komisji Stypendialnej i rozpoczął się proces jego procedowania,</li> <li>do uzupełnienia – status warunkowy, nadany gdy wniosek jest niekompletny i wymaga uzupełnienia,</li> <li>oczekuje na weryfikację po uzupełnieniu – status warunkowy, nadany gdy wniosek został uzupełniony przez wnioskodawcę,</li> <li>bez rozpoznania – status warunkowy, nadany gdy wniosek nie został uzupełniony w terminie, co oznacza, że nie będzie dalej rozpatrywany przez Komisję Stypendialna,</li> <li>złożony – zakończył się proces rozpatrywania wniosku.</li> </ul> |
|                                              | Dostępne wnioski<br>▲ Wniosek o przyznanie stypendium rektora w roku akademickim 2023/24 w semestrze letnim 4. 3.                                                                                                    |
|                                              | Zasady przyznawania pomocy materialnej reguluje Zarządzenie Nr 24 Rektora Politechniki Poznańskiej z dnia 14 września 2023 r. (RO/IX/24/2023) w sprawie wprowadzenia Regulaminu przyznawania świadczeń dla studentów Politechniki Poznańskiej.                                                                                                    |
|                                              |                                                                                                    |

skutecznie złożyć wniosek elektronicznie, należy wgrać na zakładce Podpisanie wniosku skany pobranych do wydruku i podpisanych dokumentów, a następnie wysłać wniosek za pomocą przycisku Wyślij wniosek.

#### UWAGA!

W przypadku konieczności uzupełnienia wniosku, Komisja Stypendialna wysyła w systemie informatycznym wezwanie z informacją o brakujących dokumentach wraz z wyznaczonym, nieprzekraczalnym terminem na ich uzupełnienie. Niezbędne jest jednoczesne załączenie w systemie wszystkich brakujących plików. Po wysłaniu uzupełnień nie ma możliwości dogrywania kolejnych dokumentów. Wnioski nieuzupełnienie pozostaną bez rozpoznania.

W razie wątpliwości dotyczących sposobu wypełniania i składania wniosków stypendialnych, pytania można kierować na adres zco.stypendia@put.poznan.pl. W tytule wiadomości należy podać rodzaj stypendium oraz skrót nazwy wydziału.

Dodatkowe informacje (

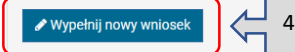

## Ekran 2. zakładka "Podstawowe informacje"

| POLITECHNIKA POZNAŃSKA  | eStudent<br>WIM, Stacjonarne, I stopnia, Mechatronika                                                                                                    |                                  |                              | @put.poznan.pl |  |
|-------------------------|----------------------------------------------------------------------------------------------------|----------------------------------|------------------------------|----------------|--|
| Menu główne             | Podstawowe informacje                                                                                                    |                                  |                              |                |  |
| 🖌 Strona główna         | Poniżej widoczne są Twoje dane z systemu dziekanatowego z aktualnie wybranych studiów. Jeśli chcesz złożyć wniosek w ramach Twoich innych aktywnych studiów przełącz wyświetlane studia. |                                  |                              |                |  |
| Dane ogólne             | Dane osobowe                                                                                                    |                                  |                              |                |  |
| Świadczenia i stypendia | * Imię                                                                                                    | * Nazwisko                       |                              |                |  |
| 🚍 Legitymacje           | Ν                                                                                                    | Ν                                |                              |                |  |
| Wnioski                 | * Adres e-mail                                                                                                    | * Telefon kontaktowy             |                              |                |  |
|                         | @put.poznan.pl                                                                                                    |                                  | 1. Uzupełnij numer telefonu. |                |  |
|                         | * Adres zamieszkania 🚱                                                                                                    | Adres do korespondencji          |                              |                |  |
|                         |                                                                                                    |                                  |                              |                |  |
|                         | Studia                                                                                                    |                                  |                              |                |  |
|                         | * Numer albumu                                                                                                    | * Wydział                        |                              |                |  |
|                         |                                                                                                    | Wydział Inżynierii Mechanicznej  |                              |                |  |
|                         | * Kierunek studiów                                                                                                    | * Rok studiów                    |                              |                |  |
|                         | Mechatronika                                                                                                    | 2                                | 0                            |                |  |
|                         | * Forma studiów                                                                                                    | * Poziom studiów                 |                              |                |  |
|                         | Stacjonarne                                                                                                    | I stopnia                        |                              |                |  |
|                         | * Profil studiów                                                                                                    |                                  |                              |                |  |
|                         | Ogólnoakademicki                                                                                                    |                                  |                              |                |  |
|                         |                                                                                                    |                                  |                              |                |  |
|                         |                                                                                                    | 🖺 Zapisz wersję roboczą D Anuluj | 2.                           | Dalej →        |  |

# Potwierdzenie zapoznania się z *Regulaminem przyznawania świadczeń dla studentów Politechniki Poznańskiej*

|                                                                             |                                                                                                    | <b>~</b>       | 🗖 Ζάκομος μιασέ 🗛 καλομος μιασέ 📯 κλλοκι κομπα |
|-----------------------------------------------------------------------------|----------------------------------------------------------------------------------------------------|----------------|------------------------------------------------|
| eStudent<br>WIM, Stacjonarne, I stopnia, Mechatronika                       | Akceptowanie oświadczenia ×                                                                                                    |                | @put.poznan.pl                                 |
| Podstawowe informacje                                                       | Oświadczam, że zapoznałem/zapoznałam się z <b>Regulaminem</b> przyznawania<br>świadczeń dla studentów Politechniki Poznańskiej. |                |                                                |
| Poniżej widoczne są Twoje dane z systemu dziekanatowego z akt<br>Zaakceptuj | Zaakceptui Anului                                                                                                    | etlane studia. |                                                |
| Dane osobowe                                                                |                                                                                                    |                |                                                |
| * Imię                                                                      | * Nazwisko                                                                                                    |                |                                                |
| N                                                                           | N                                                                                                    |                |                                                |
| * Adres e-mail                                                              | * Telefon kontaktowy                                                                                                    |                |                                                |
| @put.poznan.pl                                                              |                                                                                                    |                |                                                |
| * Adres zamieszkania                                                        | Adres do korespondencji 🔮                                                                                                    |                |                                                |
| Ν                                                                           |                                                                                                    |                |                                                |
| Studia                                                                      |                                                                                                    |                |                                                |
| * Numer albumu                                                              | * Wydział                                                                                                    |                |                                                |
|                                                                             | Wydział Inżynierii Mechanicznej                                                                                                 |                |                                                |
| * Kierunek studiów                                                          | * Rok studiów                                                                                                    |                |                                                |
| Mechatronika                                                                | 2                                                                                                    |                |                                                |
| * Forma studiów                                                             | * Poziom studiów                                                                                                    |                |                                                |
| Stacjonarne                                                                 | I stopnia                                                                                                    |                |                                                |
| * Profil studiów                                                            |                                                                                                    |                |                                                |
| Ogólnoakademicki                                                            |                                                                                                    |                |                                                |
|                                                                             |                                                                                                    |                |                                                |

### Ekran 3. zakładka "Formularz"

| 1. Dotyczy <u>tylko</u><br><u>i wyłącznie</u><br>ctudantów                                                                      | Podstawowe informacje     C Formularz                                                                                                    |                     |             |                                                                                                    |            |
|----------------------------------------------------------------------------------------------------|----------------------------------------------------------------------------------------------------|---------------------|-------------|----------------------------------------------------------------------------------------------------|------------|
| studentow<br>1. semestru<br>studiów II stopnia,<br>którzy ukończyli<br>studia I stopnia na<br>uczelni innej niż<br>Politochnika | Poniższy formularz służy do wprowadzania danych potrzebnych do złożenia wniosku o stypendium rektora.          Image: Stream absolwentem studiów I stopnia innej uczelni niż Politechnika Poznańska i składam wniosek o stypendium rektora na 1. semestrze studiów II stopnia I stopnia         * Średnia ważona ocen za studia I stopnia         2. Uzupełnij średnią ważoną ocen za studia I stopnia | rlko i wyłączn      | nie jeśli   | ]                                                                                                    |            |
| Poznańska.                                                                                                    | Ubiegam się o stypendium rektora:<br>tylko na podstawie średniej ważonej ocen<br>na podstawie średniej ważonej ocen oraz dodatkowych osiągnięć<br>tylko na podstawie średniej ważonej ocen oraz dodatkowych osiągnięć                                                                                                    |                     | nanska.     |                                                                                                    |            |
|                                                                                                    | Osiągnięcia                                                                                                    |                     |             |                                                                                                    |            |
|                                                                                                    | Wybierz dodatkowe osiągnięcia:           Wystąpienia seminaryjne lub konferencyjne                                                                                                    |                     |             |                                                                                                    |            |
|                                                                                                    | o charakterze naukowym na szczeblu uczelnianym (2 - 5 pkt.)                                                                                                    |                     |             |                                                                                                    |            |
|                                                                                                    | o charakterze naukowym na szczeblu krajowym (5 - 8 pkt.) o charakterze naukowym na szczeblu międzynarodowym (8 - 11 pkt.)                                                                                                    |                     |             |                                                                                                    |            |
|                                                                                                    | Opublikowanie pracy w recenzowanej książce lub recenzowanym czasopiśmie polskim o charakterze naukowym – publikacje zawarte w Systemie Informacji Naukowej PP (SIN) (liczba prac x3 pk                                                                                                    | <sup>kt.)</sup>     |             | <ol> <li>zaznacz odpowiedni cneckbox,<br/>jeśli zdobyłeś dodatkowe osiągnięcia<br/>w poprzednim semestrze studiów.</li> </ol> |            |
|                                                                                                    | Opublikowanie pracy w recenzowanej książce lub recenzowanym czasopismie zagranicznym o charakterze naukowym – publikacje zawarte w Systemie Informacji Naukowej PP (SIN) (liczba prac                                                                                                    | ic x5 pkt.)         |             |                                                                                                    |            |
|                                                                                                    | Udział w projekcie badawczym związanym z kierunkiem studiów realizowanym/współrealizowanym przez Politechnikę Poznańską (liczba projektów x 5 pkt.)                                                                                                    |                     |             |                                                                                                    |            |
|                                                                                                    | Międzynarodowe konkursy/olimpiady wiedzy związane z kierunkiem studiów (2 - 12 pkt.)                                                                                                    |                     |             |                                                                                                    |            |
|                                                                                                    | Osiągnięcia na polu architektonicznym lub urbanistycznym<br>Aktywność w kole naukowym działającym w ramach Politechniki Poznańskiej (1 - 7 pkt.)                                                                                                    |                     |             |                                                                                                    |            |
|                                                                                                    | Osiągnięcia na polu artystycznym                                                                                                    |                     |             |                                                                                                    |            |
|                                                                                                    | Osiągnięcia sportowe                                                                                                    |                     |             |                                                                                                    |            |
|                                                                                                    | Inne potwierdzone osiągnięcia, w tym aktywność na rzecz rozwoju naukowego, kulturalno-artystycznego i sportowego w ramach organizacji działającej w Politechnice Poznańskiej (1 - 12 pkt.)                                                                                                    |                     |             |                                                                                                    |            |
|                                                                                                    | ♦ Wstecz                                                                                                    | 🖹 Zapisz wersję rob | boczą 🎝 Anu | uluj                                                                                                    | 5. Dalej 🗲 |

## Rodzaje osiągnięć i dokumenty je potwierdzające

### **OSIĄGNIĘCIA NAUKOWE**

| Rodzaj osiągnięcia                                                                                                    | Dokument potwierdzający                                                                                                    |  |  |  |  |
|----------------------------------------------------------------------------------------------------|----------------------------------------------------------------------------------------------------|--|--|--|--|
| Wystąpienia seminaryjne lub konferencyjne o charakterze naukowym                                                                                                    | <ul> <li>Zaświadczenie lub certyfikat wystawiony przez organizatora seminarium lub konferencji, zawierający informacje o:</li> <li>terminie wydarzenia,</li> <li>rodzaju pracy (poster czy referat),</li> <li>autorstwie lub współautorstwie studenta wraz ze wskazaniem, w jaki sposób praca została zaprezentowana przez studenta.</li> </ul>                                                                          |  |  |  |  |
| Publikacje - opublikowanie pracy w recenzowanej książce lub<br>recenzowanym czasopiśmie polskim lub zagranicznym o charakterze<br>naukowym                                                 | <ul> <li>Kopie stron z publikacji zawierających następujące informacje:</li> <li>nazwisko autora,</li> <li>tytuł pracy,</li> <li>wydawnictwo,</li> <li>numer ISSN, ISBN / e-ISSN, e-ISBN, DOI (jeśli został nadany),</li> <li>datę (co najmniej miesięczną) wydania publikacji.</li> </ul>                                                                                                    |  |  |  |  |
| Patenty - wnioski do Urzędu Patentowego RP lub udzielone patenty                                                                                                    | Karta zgłoszenia wyniku potwierdzona przez Centrum Własności Intelektualnej Politechniki Poznańskiej <u>oraz</u><br>Potwierdzenie przyjęcia wniosku o udzielenie patentu lub potwierdzenie udzielenia patentu wystawione przez Urząd Patentowy RP<br>zawierające informacje o dacie przyjęcia wniosku lub przyznania patentu.                                                                                            |  |  |  |  |
| <b>Projekty</b> - udział w projekcie badawczym związanym z kierunkiem<br>studiów i realizowanym lub współrealizowanym przez Politechnikę<br>Poznańską                                      | <ul> <li>Zaświadczenie potwierdzone przez kierownika projektu z wyszczególnieniem:</li> <li>wkładu pracy studenta,</li> <li>numeru projektu z systemu ERP,</li> <li>okresu uczestnictwa studenta w tym projekcie. Z tego tytułu przysługuje studentowi liczba punktów będąca krotnością liczby 5 pomnożonej przez liczbę projektów.</li> </ul>                                                                           |  |  |  |  |
| Konkursy międzynarodowe - udział w międzynarodowych konkursach lub olimpiadach wiedzy związanych z kierunkiem studiów                                                                      | <ul> <li>Zaświadczenie lub certyfikat wystawiony przez organizatora konkursu, zawierający informacje o:</li> <li>terminie konkursu,</li> <li>zajętym przez studenta miejscu.</li> </ul>                                                                                                    |  |  |  |  |
| Osiągnięcia na polu <b>architektonicznym lub urbanistycznym</b>                                                                                                    | <ul> <li>Zaświadczenie lub certyfikat wystawiony przez organizatora konkursu, zawierający informacje o:</li> <li>terminie konkursu,</li> <li>zajętym przez studenta miejscu.</li> </ul>                                                                                                    |  |  |  |  |
| Aktywność naukowa w jednym <b>kole naukowym</b> działającym w ramach<br>Politechniki Poznańskiej                                                                                           | Załącznik nr 12a - zaświadczenie podpisane przez przewodniczącego i opiekuna koła zgodne z aktualnie obowiązującym wzorem.                                                                                                    |  |  |  |  |
| Inne potwierdzone osiągnięcia, w tym aktywność na rzecz rozwoju<br>naukowego, kulturalno-artystycznego i sportowego w ramach jednej<br>organizacji działającej w Politechnice Poznańskiej. | Załącznik nr 12b – w przypadku działalności w organizacji studenckiej - zaświadczenie podpisane przez przewodniczącego i opiekuna organizacji studenckiej zgodne z aktualnie obowiązującym wzorem.<br>Zaświadczenie lub certyfikat wystawiony przez organizatora zawodów międzynarodowych, potwierdzające udział studenta w zawodach oraz zawierające informacje o terminie zawodów oraz zajętym przez studenta miejscu. |  |  |  |  |

### Rodzaje osiągnięć i dokumenty je potwierdzające

### OSIĄGNIĘCIA ARTYSTYCZNE

| Rodzaj osiągnięcia                                                                                                    | Dokument potwierdzający                                                                                                    | Rodzaj osiągnięcia   | Dokument potwierdzający                                                                                                    |
|----------------------------------------------------------------------------------------------------|----------------------------------------------------------------------------------------------------|----------------------|----------------------------------------------------------------------------------------------------|
| Udział w konkursach/ festiwalach                                                                                                    | <ul> <li>Zaświadczenie lub certyfikat wystawiony przez<br/>organizatora konkursu/ festiwalu zawierający<br/>informacje o:</li> <li>terminie wydarzenia oraz</li> <li>zajętym przez studenta miejscu.</li> </ul> | Osiągnięcia sportowe | <b>Załącznik nr 13</b> - osiągnięcia zaopiniowane przez<br>Dyrektora Centrum Sportu Politechniki<br>Poznańskiej na zaświadczeniu według wzoru<br>określonego w <b>załączniku nr 13</b> do Regulaminu. |
| <b>Członkostwo w Chórze Politechniki</b><br>Poznańskiej "Volantes Soni" lub w Zespole<br>Tańca Ludowego "Poligrodzianie" lub w "Radiu<br>Afera" | <ul> <li>Zaświadczenie wystawione przez osobę<br/>zarządzającą, zawierające informacje o:</li> <li>okresie członkostwa wraz<br/>z wyszczególnieniem wydarzeń, w których<br/>student uczestniczył.</li> </ul>    |                      |                                                                                                    |

**OSIĄGNIĘCIA SPORTOWE** 

### Ekran 4. zakładka "Dokumenty"

### Wniosek o stypendium rektora – na podstawie średniej ważonej ocen

#### Podstawowe informacje C Formularz Dokumenty

| Poniżej przedstawione są wymagane dokumenty, które należy dołączyć do wniosku. W<br>Komisję Stypendialną.<br>Prosimy nazwać pliki adekwatnie do ich zawartości przed ich wgraniem.<br>Wymagane dokumenty | iiosek zostanie rozpatrzony przez Komisję Stypendialną jeżeli załączona dokumentacja będzie kompletna. W przypadku niekompletnej doku<br>1. Jeśli ubiegasz się o przyznanie stypendium rektora tylko na podstawie średniej<br>ważonej ocen, nie musisz w tym miejscu dołączać żadnych dodatkowych<br>dokumentów. | mentacji zostaniesz wezwany do uzupełnienia braków w terminie wyznaczonym przez |
|----------------------------------------------------------------------------------------------------|----------------------------------------------------------------------------------------------------|---------------------------------------------------------------------------------|
| Wniosek nie wymaga żadnych dokumentów do uzupełnienia.                                                                                                    | Średnia ważona ocen zostanie uzupełniona na Twoim wniosku przez Komisję<br>Stypendialną na podstawie danych z systemu dziekanatowego.                                                                                                    |                                                                                 |
| ← Wstecz                                                                                                    | 🖹 Zapisz wersję roboczą 🏾 🏵 Anuluj                                                                                                    | 2. □ Dalej →                                                                    |

### Wniosek o stypendium rektora – na podstawie średniej ważonej ocen i dodatkowych osiągnięć

| Podstawowe informacje     Pormularz     Dokumenty                                                                                                    |                                                                                                    |                                                                                             |                                           |
|----------------------------------------------------------------------------------------------------|----------------------------------------------------------------------------------------------------|---------------------------------------------------------------------------------------------|-------------------------------------------|
| Poniżej przedstawione są wymagane dokumenty, które należy dołączyć do wniosku. Wniosek zostanie rozpatrz<br>prosimy nazwać pliki adekwatnie do ich zawartości przed ich wgraniem.<br>Wymagane dokumenty | zony przez Komisję Stypendialną jeżeli załączona dokumentacja będzie kompletna. W przypadku niekompletnej<br>1. Jeżeli zaznaczyłeś dodatkowe osiągnięcia na<br>poprzednim ekranie, załącz w tym miejscu dokumenty | dokumentacji zostaniesz wezwany do uzupełnienia braków w terminie wyznaczonym prze          | z Komisję Stypendialną.                   |
| 1. Wystąpienia seminaryjne lub konferencyjne (na szczeblu uczelnianym) *                                                                                                    | je potwierdzające.                                                                                                    |                                                                                             | Ukryj szczegóły                           |
| Lista dokumentów:                                                                                                    |                                                                                                    |                                                                                             |                                           |
| 1. Certyfikat lub inny potwierdzony przez organizatora dokument zaświadczający o wystąpieniu studenta r                                                                                                 | na konferencji na szczeblu uczelnianym zawierający informacje o terminie wydarzenia, rodzaju pracy (poster/ re                                                                                                    | ferat) i jej autorstwie lub współautorstwie studenta wraz ze wskazaniem, w jaki sposób prav | za została zaprezentowana przez studenta. |
|                                                                                                    | Przeciągnij i upuść                                                                                                    | 2. Kliknij, aby załączyć<br>dokument<br>potwierdzający.                                     |                                           |
| 2. Aktywność w kole naukowym działającym w ramach Politechniki Poznańskiej *                                                                                                    |                                                                                                    |                                                                                             | Ukryj szczegóły                           |
| Lista dokumentów:<br>1. Zaświadczenie o członkostwie w kole naukowym podpisane przez przewodniczącego i opiekuna koła, z<br>Pobierz druk zaświadczenia                                                  | zawierające informacje na temat form zaangażowania studenta i pełnionej roli, zgodnie z załącznikiem nr 12a dr                                                                                                    | , Regulaminu.                                                                               |                                           |
|                                                                                                    | Przeciągnij i upuść                                                                                                    | Jb <u>Wybierz pliki</u>                                                                     |                                           |
| ♦ Wstecz                                                                                                    | Zapisz wersję rob                                                                                                    | و چې<br>Anuluj                                                                              | 3. Dalej →                                |

### Ekran 5. zakładka "Podsumowanie"

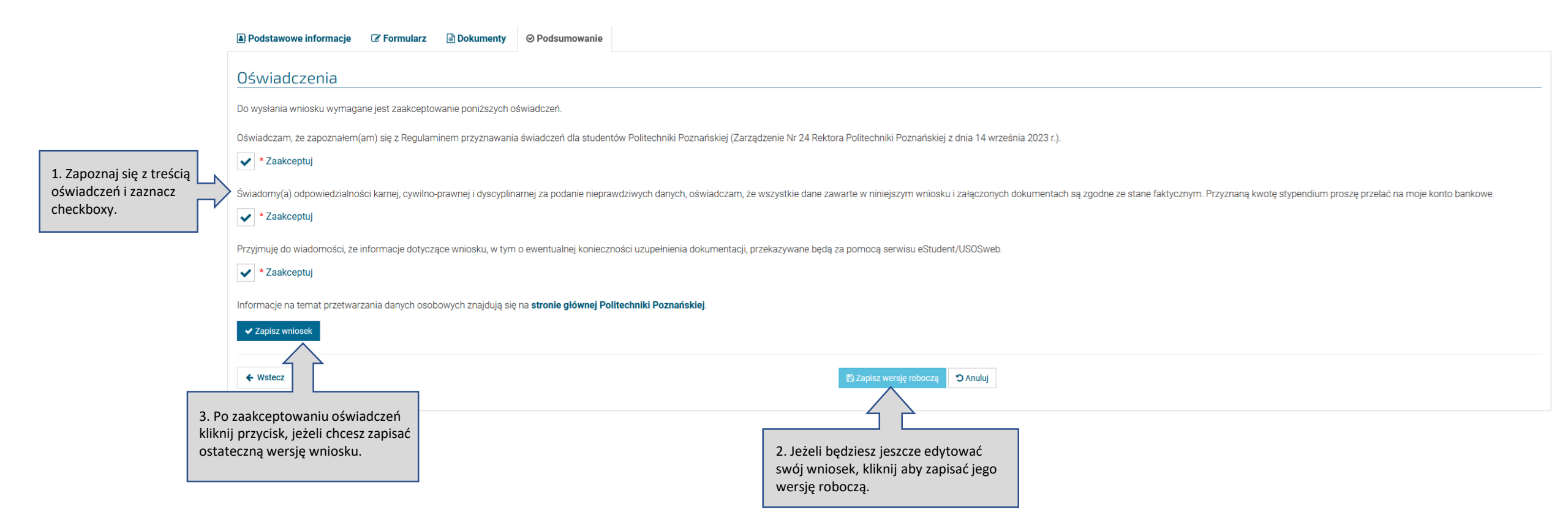

### Zapisywanie ostatecznej wersji wniosku

## Ekran 6. Pobieranie, drukowanie i podpisywanie wniosku i załączników

Wniosek został zapisany. Użyj poniższego formularza w celu wgrania podpisanego wniosku i wysłania go.

### Podpisanie wniosku

| <ol> <li>Pobierz wniosek do wydruku.</li> <li>Wydrukuj wszystkie strony wniosku i podpisz je.</li> <li>Uzupełnij brakujące dane oraz wszystkie wymagane podpisy pod oświadczeniami - Twoje i osób, których one dotyczą.</li> <li>Zeskanuj wszystkie strony podpisanego wniosku lub zrób zdjęcia wszystkich stron.</li> <li>Wgraj poniżej obraz (pliki PDF, JPG lub PNG) podpisanego wniosku.</li> <li>Kliknij przycisk "Wyślij wniosek", aby Twój wniosek został skutecznie złożony.</li> </ol> | Wykonaj czynności krok po<br>kroku zgodnie ze wskazanym<br>opisem. |
|----------------------------------------------------------------------------------------------------|--------------------------------------------------------------------|
| ✓ Wyślij wniosek > Wyślij później                                                                                                    | Przeciągnij i upuść lub <u>Wybierz pliki</u>                       |

### Wydruk wniosku o przyznanie stypendium rektora – Załącznik nr 12

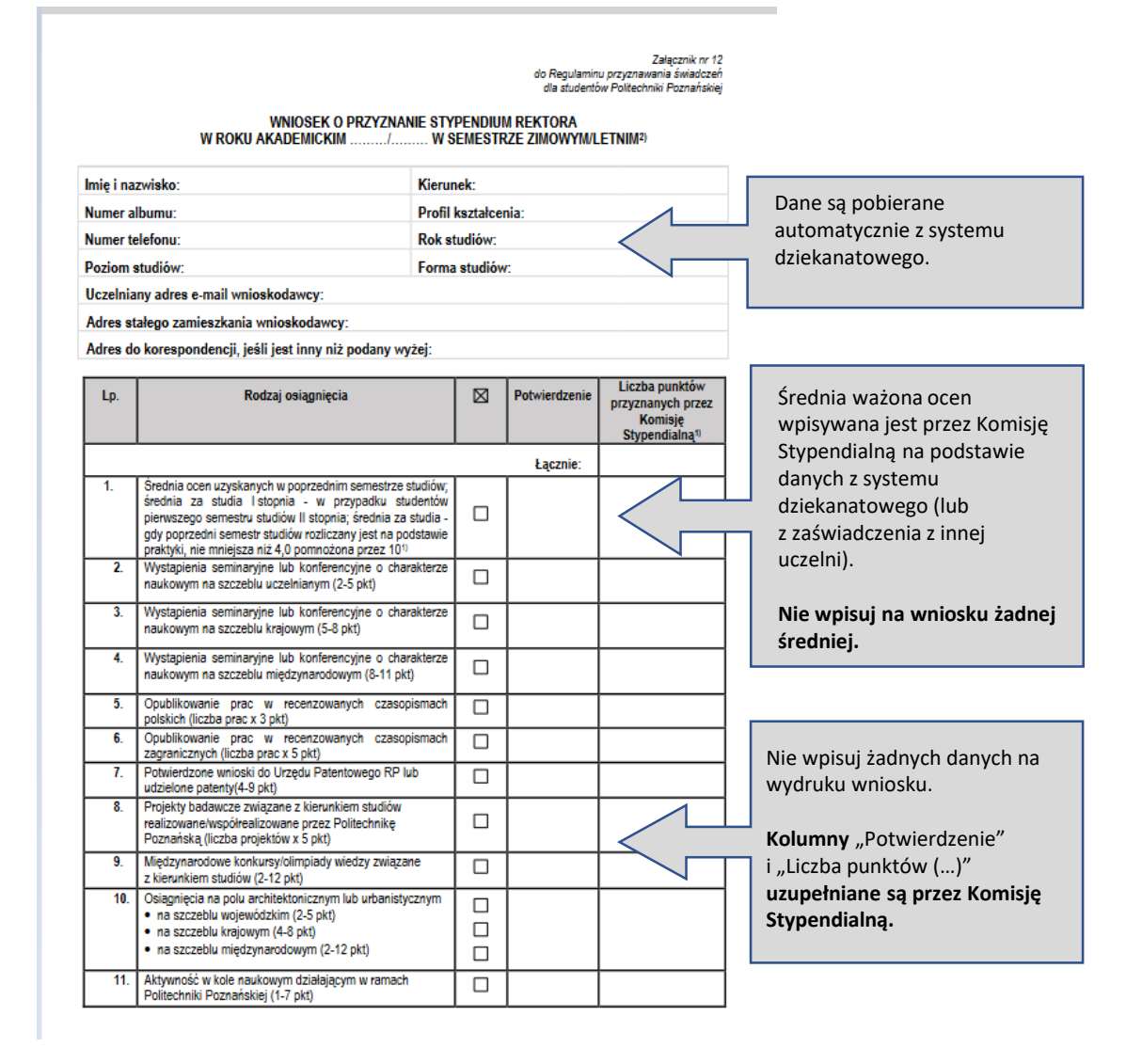

| 12. | Oslagnięcia na polu artystycznym:<br>• na szczeblu wojewódzkim (2-5 pkt)<br>• na szczeblu krajowym (4-8 pkt)<br>• na szczeblu międzynarodowym (2-12 pkt)<br>• członkostwo w chórze, w zespole tańca, w akademickiej<br>rozgłośni radiowej działającymi w Politechnice<br>Poznańskiej (1-3 pkt) |  |  |
|-----|----------------------------------------------------------------------------------------------------|--|--|
| 13. | Oslagnięcia sportowe:<br>• na szczeblu krajowym (1-10 pkt)<br>• na szczeblu europejskim (7-15 pkt)<br>• na szczeblu ogólnoświatowym (10-20 pkt)                                                                                                    |  |  |
| 14. | Inne potwierdzone osłagnięcia, w tym aktywność na rzecz<br>rozwoju naukowego, kulturalno-artystycznego i sportowego<br>w ramach organizacji działającej w Politechnice Poznańskiej<br>(1-12 pkt)                                                                                               |  |  |

11 Wypełnia Komisja Stypendialna

<sup>2)</sup> Niepotrzebne skreślić

#### Do wniosku załączam następujące dokumenty i oświadczenia:

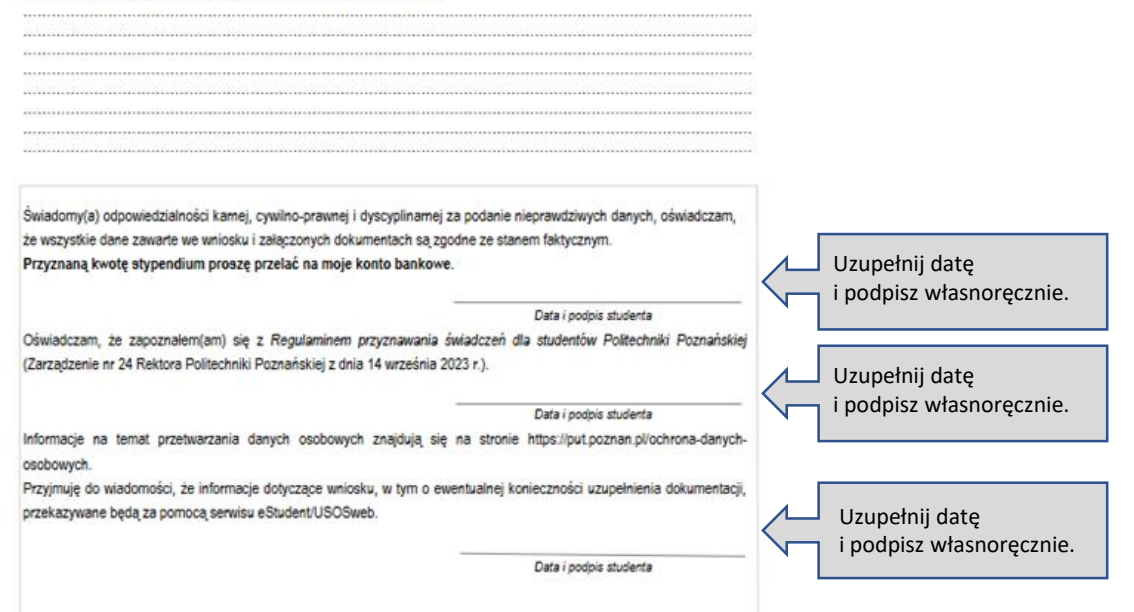

### Wydruk załącznika nr 2 i załącznika nr 4

Załącznik nr 2 do Regulaminu przyznawania świadczeń dla studentów Politechniki Poznańskiej

#### OŚWIADCZENIE POTWIERDZAJĄCE PRAWO DO OTRZYMYWANIA ŚWIADCZEŃ DLA STUDENTÓW W ROKU AKADEMICKIM .......

1. Oświadczam, że ubiegam się o przyznanie świadczeń dla studentów na kierunku:

- Oświadczam, że nie pobieram świadczeń dla studentów na innym kierunku studiów niż deklarowany przeze mnie w ust. 1 oświadczenia.
- 3. Świadomy(a), że świadczenia dla studentów, o których mowa w § 1 ust. 1 Regulaminu przyznawania świadczeń dla studentów Politechniki Poznańskiej, przysługują na studiach pierwszego stopnia, studiach drugiego stopnia i jednolitych studiach magisterskich, jednak nie dłużej niż przez okres 12 semestrów (z zastrzeżeniem, że w ramach tego okresu świadczenia przysługują na studiach pierwszego stopnia nie dłużej niż przez 9 semestrów, a na studiach drugiego stopnia nie dłużej niż przez 7 semestrów), oświadczam, że:

☐ kierunek studiów, na którym ubiegam się o świadczenie, realizuję zgodnie z danymi podanymi w Tabeli nr 1: Tabela nr 1

| Lp. | Data rozpoczęcia studiów | Liczba rozpoczętych semestrów<br>bez semestru bieżącego <sup>1)</sup> | Κ |  |
|-----|--------------------------|-----------------------------------------------------------------------|---|--|
| 1.  |                          |                                                                       | 1 |  |

wcześniej odbywałem/am lub jednocześnie odbywam studia inne niż wymienione w Tabeli nr 1:<sup>2</sup>)
Tabela nr 2

| Lp. | Uczelnia, kierunek studiów,<br>poziom studiów | Data rozpoczęcia<br>studiów | Liczba<br>rozpoczętych<br>semestrów <sup>1</sup> | Uzyskany tytuł<br>zawodowy (np. inż., mgr)<br>lub "brak" (w przypadku<br>nieukończenia studiów) |   |
|-----|-----------------------------------------------|-----------------------------|--------------------------------------------------|-------------------------------------------------------------------------------------------------|---|
| 1.  |                                               |                             |                                                  |                                                                                                 |   |
| 2.  |                                               |                             |                                                  |                                                                                                 | / |
| 3.  |                                               |                             |                                                  |                                                                                                 |   |

#### UWAGA!

Iciczba semestrów oznacza <u>wszystkie</u> semestry, w których osoba składająca oświadczenie posiadała status studenta, niezależnie od tego czy je ukończyła.

<sup>21</sup> Należy uzupełnić informacje na temat <u>wszystkich etudiów</u> realizowanych <u>na Politechnice Poznańskiej orazllub innych</u> <u>uczelniach</u>, niezależnie od tego czy zostały ukończone.

- Jestem świadomy(a) odpowiedzialności karnej, cywilno-prawnej i dyscyplinarnej za złożenie fałszywego oświadczenia.
- Zobowiązuję się do powiadomienia Uczelni w terminie 7 dni od otrzymania decyzji o przyznaniu świadczeń dla studentów na innym kierunku studiów lub innej uczelni.
- 6. Oświadczam, że nie jestem żołnierzem zawodowym, który podjął studia na podstawie skierowania przez właściwy organ wojskowy i nie otrzymałem(am) pomocy w związku z pobieraniem nauki na podstawie przepisów o służbie wojskowej żołnierzy zawodowych. Oświadczam, że nie jestem funkcjonariuszem służb państwowych w służbie kandydackiej, ani funkcjonariuszem służb państwowych, który podjął studia na podstawie skierowania lub zgody właściwego przełożonego i nie otrzymałem(am) pomocy w związku z pobieraniem nauki na podstawie przepisów o służbie.

Data i podpis studenta

#### UWAGA!

Jeśli składasz wniosek na pierwszym semestrze studiów II stopnia:

- w Tabeli nr 1 w kolumnie "Liczba rozpoczętych semestrów (...)" wpisz 0;
- w Tabeli nr 2 wprowadź dane na temat studiów I stopnia oraz ewentualnych innych studiów.

**Tabela nr 1** – dotyczy studiów, na których ubiegasz się o stypendium.

Uzupełnij datę rozpoczęcia studiów oraz podaj liczbę rozpoczętych semestrów (bez semestru bieżącego).

Tabela nr 2 - wypełnij, jeżeli wcześniejodbywałeś studia lub jednocześnie odbywaszstudia inne niż wymienione w Tabeli nr 1.

Należy w tym miejscu wykazać wszystkie rozpoczęte semestry studiów, także te z których nastąpiło skreślenie z listy studentów oraz te na których przebywałeś na urlopie od zajęć.

Uzupełnij datę

i podpisz własnoręcznie.

OŚWIADCZENIE O NUMERZE KONTA DLA CELÓW STYPENDIALNYCH

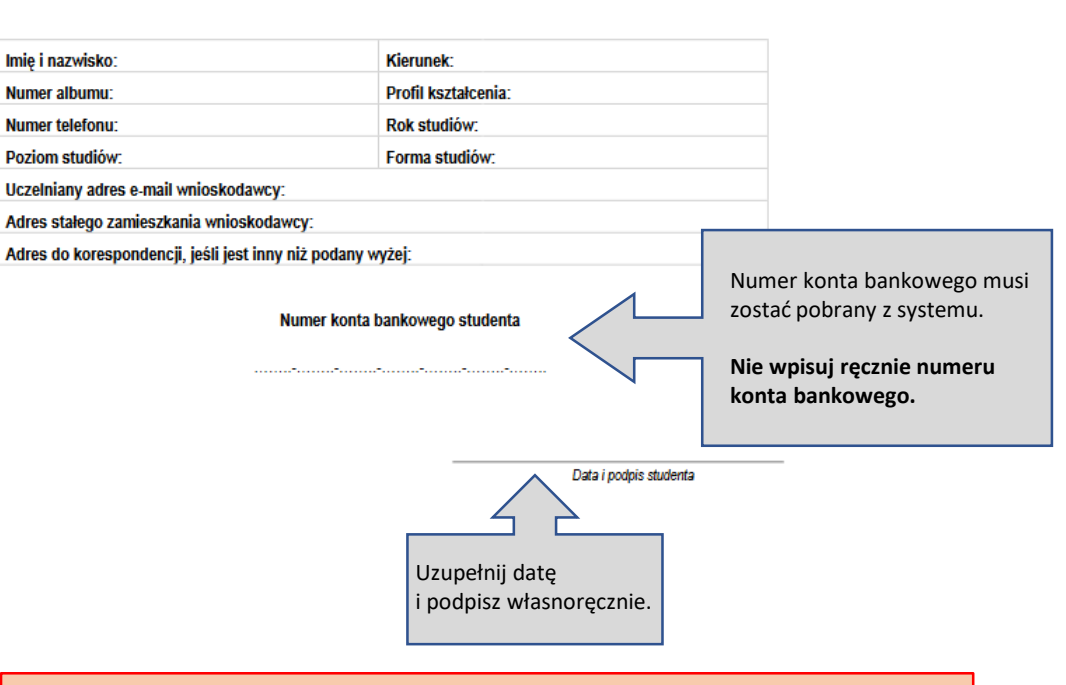

Załacznik nr 4

do Regulaminu przyznawania świadczeń

dla studentów Politechniki Poznańskiej

#### **UWAGA!**

Po wprowadzeniu do systemu nowego numeru konta bankowego, musisz odczekać na **synchronizację danych** pomiędzy systemami, która odbywa się każdego dnia około godziny **5:30 i 18:30**. Dopiero gdy dane zostaną odświeżone w systemie, numer konta bankowego pojawi się na Załączniku nr 4.

Jeżeli na wydruku Załącznika nr 4 w miejscu numeru konta pojawia się zapis "zostanie uzupełniony na etapie procedowania wniosku" oznacza to, że wprowadzony przez Ciebie numer konta bankowego nie został jeszcze przetworzony przez system.

Aby pobrać Załącznik nr 4 zawierający numer konta bankowego, kliknij przycisk "Pobierz do wydruku" dostępny przy wniosku na Ekranie 1.

# Ekran 6. Wgrywanie podpisanego wniosku wraz z załącznikami, wysyłanie wniosku

Wniosek został zapisany. Użyj poniższego formularza w celu wgrania podpisanego wniosku i wysłania go.

### Podpisanie wniosku

Zamierzasz podpisać i wysłać Wniosek o przyznanie stypendium rektora w roku akademickim 2023/24 w semestrze letnim. W tym celu wykonaj poniższe kroki:

- 1. Pobierz wniosek do wydruku.
- 2. Wydrukuj wszystkie strony wniosku i podpisz je.
- 3. Uzupełnij brakujące dane oraz wszystkie wymagane podpisy pod oświadczeniami Twoje i osób, których one dotyczą.
- 4. Zeskanuj wszystkie strony podpisanego wniosku lub zrób zdjęcia wszystkich stron.
- 5. Wgraj poniżej obraz (pliki PDF, JPG lub PNG) podpisanego wniosku.
- 6. Kliknij przycisk "Wyślij wniosek", aby Twój wniosek został skutecznie złożony.

#### 📥 Pobierz do wydruku

| ی wniosek_o_stypendium_rektora_2023_24_letni-1.pdf<br>224 КВ                                                      | Wysyłanie zakończone 🗙 | Przeciągnij i upuść lub Wybierz pliki                                                                                                    |
|----------------------------------------------------------------------------------------------------|------------------------|----------------------------------------------------------------------------------------------------|
| <ul> <li>✓ Wyślij wniosek</li> <li>O Wyślij później</li> <li>✓ Wyślij później</li> <li>✓ Wyślij nożek.</li> </ul> |                        | <ol> <li>Wgraj podpisane i uzupełnione dokumenty wygenerowane<br/>z systemu tj.:</li> <li>załącznik nr 12 - wniosek o przyznanie stypendium rektora,</li> <li>załącznik nr 2 - oświadczenie potwierdzające prawo do<br/>otrzymywania świadczeń dla studentów,</li> <li>załącznik nr 4 - oświadczenie o numerze konta do celów<br/>stypendialnych.</li> </ol> |

# Wysyłanie wniosku

| POLITECHNIKA POZNAŃSKA    | eStudent<br>WIM, Stacjonarne, I stopnia, Mechatronika                                                                                                    | Czy na pewno chcesz teraz wysłać ten wniosek?                | ×             | Kliknij przycisk "OK", aby      |  |
|---------------------------|----------------------------------------------------------------------------------------------------|--------------------------------------------------------------|---------------|---------------------------------|--|
| Menu główne               | Wniosek został zapisany. Użyj poniższego formularza w celu wgrania podpisanego wniosku i wys                                                                                  | anna go.                                                     | Anuluj OK     | Twój wniosek został<br>wysłany. |  |
| A Strona główna           | Podpisanie wniosku                                                                                                    |                                                              |               |                                 |  |
| E Dane ogólne             | '<br>Zamierzasz podpisać i wysłać <b>Wniosek o przyznanie stypendium rektora w roku akademickim 20</b>                                                                        | 23/24 w semestrze letnim. W tym celu wykonaj poniższe kroki: |               |                                 |  |
| 🗘 Świadczenia i stypendia | 1. Pobierz wniosek do wydruku.                                                                                                    |                                                              |               |                                 |  |
| E Legitymacje             | <ul><li>2. Wydrukuj wszystkie strony wniosku i podpisz je.</li><li>3. Uzupełnij brakujące dane oraz wszystkie wymagane podpisy pod oświadczeniami - Twoje i osó</li></ul>     | b, których one dotyczą.                                      |               |                                 |  |
| 🕜 Wnioski                 | 4. Zeskanuj wszystkie strony podpisanego wniosku lub zrób zdjęcia wszystkich stron.                                                                                           |                                                              |               |                                 |  |
| 🙆 Pisma administracyjne   | <ol> <li>wgraj ponizej obraz (pliki PDF, JPG lub PNG) podpisanego wniosku.</li> <li>Kliknij przycisk "Wyślij wniosek", aby Twój wniosek został skutecznie złożony.</li> </ol> |                                                              |               |                                 |  |
|                           | 📥 Pobierz do wydruku                                                                                                    |                                                              |               |                                 |  |
|                           |                                                                                                    | Przeciągnij i upuść lub                                      | Wybierz pliki |                                 |  |
|                           | 🕁 wniosek_o_stypendium_rektora_2023_24_letni-1.pdf Wysylanie zakończone<br>224 KB kilinij aby corrąc                                                                          |                                                              |               |                                 |  |
|                           | Wyślij wniosek DWyślij później                                                                                                    |                                                              |               |                                 |  |

# Poświadczenie odbioru dokumentu elektronicznego

| POLITECHNIKA POZNAŃSKA            | eStudent<br>Otwieranie wniosek_o_stypendium_rektora_2023_24_letni-poświadczeni ×                                                                                                    | @put.poznan.pl                                                                                                    |  |  |  |  |  |
|-----------------------------------|----------------------------------------------------------------------------------------------------|----------------------------------------------------------------------------------------------------|--|--|--|--|--|
| Menu główne                       | Rozpoczęto pobieranie pliku:                                                                                                    | ×                                                                                                    |  |  |  |  |  |
| Strona główna                     | Typ pliku: plik ZIP<br>Adres: estudent-dev.prv.put.poznan.pl                                                                                                    | im 2023/24 w semestrze letnim                                                                                                    |  |  |  |  |  |
| Dane ogólne                       | Co Firefox ma zrobić z tym plikiem? Co Firefox ma zrobić z tym plikiem?                                                                                                    | (RO/IX/24/2023) w sprawie wprowadzenia Regulaminu przyznawania świadczeń dla studentów Politechniki Poznańskiej.                                                                           |  |  |  |  |  |
| Świadczenia i stypendia           | Otwórz za p <u>o</u> mocą     Zapisz plik                                                                                                    | ualnego konta w systemie informatycznym Uczelni (eStudent) w nieprzekraczalnym terminie do 12 marca 2024 r. (liczy się data wysłania, a nie data stworzenia wniosku). Aby                  |  |  |  |  |  |
| E Legitymacje                     | @ wniosku ska                                                                                                    | iych dokumentów, a następnie wysłać wniosek za pomocą przycisku Wysły wniosek.                                                                                                    |  |  |  |  |  |
| Wnioski     Pisma administracyine | OK Anuluj ła w systemie informatycznym wezwanie w Wnioski nieuzupełnione w terminie poz                                                                                                    | z informacją o brakujących dokumentach wraz z wyznaczonym, nieprzekraczalnym terminem na ich uzupełnienie. Niezbędne jest jednoczesne załączenie w systemie wszystkich brakujących plików. |  |  |  |  |  |
|                                   | W razie watpliwości dotyczących sposobu wypełniania i składania wniosków stypendialnych, pytania możną kierować na adres zco.stypendia@put.poznan.pl W tytule wiadomości należy podać rodzaj stypendium oraz skrót nazwy wydziału                                         |                                                                                                    |  |  |  |  |  |
|                                   | Status wniosku: wysłany                                                                                                    |                                                                                                    |  |  |  |  |  |
|                                   | Dodatkowe informacje II         Pobierz do wydruku         C Poświadczenie odbioru         O Wróć do listy                                                                                                    |                                                                                                    |  |  |  |  |  |
|                                   | Podstawowe informacje       Formularz       Dokumenty       Podsumowanie         Poniżej widoczne są Twoje dane z systemu dziekanatowego z aktualnie wybranych studiów. Jeśli chcesz złożyć wniosek w ramach Twoich innych aktywnych studiów przełącz wyświetlane studia. |                                                                                                    |  |  |  |  |  |
|                                   |                                                                                                    |                                                                                                    |  |  |  |  |  |
|                                   | Dane osobowe                                                                                                    |                                                                                                    |  |  |  |  |  |
|                                   | * Imię                                                                                                    | * Nazwisko                                                                                                    |  |  |  |  |  |
|                                   | N                                                                                                    |                                                                                                    |  |  |  |  |  |
|                                   | * Adres e-mail                                                                                                    | * Telefon kontaktowy                                                                                                    |  |  |  |  |  |
|                                   |                                                                                                    |                                                                                                    |  |  |  |  |  |
|                                   |                                                                                                    |                                                                                                    |  |  |  |  |  |

### Poświadczenie odbioru dokumentu elektronicznego

🕀 Nowy - 🔏 🕡 🚯 😢 🔟 🛝 Sortuj - 🗮 Wyświetl - 🐻 Wyodrębnij wszystkie 🚥

🔤 wniosek\_o\_stypendium\_rekto 🛛 🗡 🛛 +

| 🟫 Widok główny | Nazwa                 | Тур                    | Rozmiar po skompr | Chronione | Rozmiar | Stopień | Data modyfikacji |
|----------------|-----------------------|------------------------|-------------------|-----------|---------|---------|------------------|
| > 📥 OneDrive   | 🕅 dane_wniosku        | Plik JSON              | 2 KB              | Nie       | 3 KB    | 48%     | 25.01.2024 11:59 |
|                | poświadczenie_odbioru | Dokument Adobe Acrobat | 143 KB            | Nie       | 157 KB  | 9%      | 25.01.2024 11:59 |

POŚWIADCZENIE ODBIORU DOKUMENTU ELEKTRONICZNEGO

NAZWA PODMIOTU, KTÓREMU DORĘCZONO DOKUMENT

Politechnika Poznańska

|                                                                                                    | a w roku akademickim 2023/24 w sem  | estrze                   |  |
|----------------------------------------------------------------------------------------------------|-------------------------------------|--------------------------|--|
| Identyfikator<br>52548                                                                               |                                     | Data wysłania<br>wniosku |  |
| Skrót (SHA-256)<br>09b25345ac6141088b11517fbe984f70a42l                                              |                                     |                          |  |
| Podpisany skrót (HMAC SHA-256)<br>2790fc2f6a08bb090ecd19afa37c5723a649                               | 5477025aa0f5d7fe174b87d7215a        |                          |  |
| Identyfikator nadawcy (numer albumu)<br>157331                                                       |                                     |                          |  |
| Sposób doręczenia<br>Dokument został zarejestrowany w syster<br>Poznańskiej (eStudent)               | nie teleinformatycznym Politechniki |                          |  |
| INFORMACJA O POŚWIADCZENIU ODBIO                                                                     | RU                                  |                          |  |
| Miejsce wytworzenia<br>Poświadczenie odbioru zostało wygenero<br>Politechniki Poznańskiej (eStudent) | wane przez system teleinformatyczny |                          |  |

2024-02-05 09:22:16

# Ekran 1. **Status** potwierdzający, że Twój wniosek został wysłany do rozpatrzenia przez Komisję Stypendialną

### POLITECHNIKA POZNAŃSKA eStudent

| the set of the set of |                                                                                                    | Copacpoznan.pr |
|----------------------------------------------------------------------------------------------------|----------------------------------------------------------------------------------------------------|----------------|
| Nenu główne                                                                                                    | Decyzje związane ze złożonymi wnioskami o przyznanie świadczenia dostępne będą do odbioru na stronie z <b>pismami administracyjnymi</b> .                                              |                |
| 🕈 Strona główna                                                                                                    | Statusy wniosku                                                                                                    |                |
| Dane ogólne                                                                                                    | W poszczególnych etapach procedowania wniosek otrzymuje następujące statusy:                                                                                                    |                |
| 🕅 Świadczenia i stynendia                                                                                                    | • wersja robocza – wniosek jest na etapie edycji przez wnioskodawcę i nie został jeszcze wysłany, co oznacza, że nie wpłynął do Komisji Stypendialnej i nie będzie rozpatrywany,       |                |
|                                                                                                    | <ul> <li>podpisz, aby wysłać – wniosek należy wydrukować, wgrać jego skan i wysłać,</li> </ul>                                                                                         |                |
| Legitymacje                                                                                                    | ∘ <b>wysłany</b> – wniosek został złożony elektronicznie,                                                                                                    |                |
|                                                                                                    | <ul> <li>w trakcie weryfikacji – wniosek wpłynął do Komisji Stypendialnej i rozpoczął się proces jego procedowania,</li> </ul>                                                         |                |
| 🕜 Wnioski                                                                                                    | <ul> <li>do uzupełnienia – status warunkowy, nadany gdy wniosek jest niekompletny i wymaga uzupełnienia,</li> </ul>                                                                    |                |
|                                                                                                    | <ul> <li>oczekuje na weryfikację po uzupełnieniu – status warunkowy, nadany gdy wniosek został uzupełniony przez wnioskodawcę,</li> </ul>                                              |                |
| Pisma administracyjne                                                                                                    | <ul> <li>bez rozpoznania – status warunkowy, nadany gdy wniosek nie został uzupełniony w terminie, co oznacza, że nie będzie dalej rozpatrywany przez Komisję Stypendialną,</li> </ul> |                |
|                                                                                                    | <ul> <li>złożony – zakończył się proces rozpatrywania wniosku.</li> </ul>                                                                                                    |                |
|                                                                                                    |                                                                                                    |                |

#### Dostępne wnioski

▲ Wniosek o przyznanie stypendium rektora w roku akademickim 2023/24 w semestrze letnim Zasady przyznawania pomocy materialnej reguluje Zarządzenie Nr 24 Rektora Politechniki Poznańskiej z dnia 14 września 2023 r. (RO/IX/24/2023) w sprawie wprowadzenia Regulaminu przyznawania świadczeń dla studentów Politechniki Poznańskiej. Wypełr ony wniosek należy złożyć wraz ze ws: wersij elektronicznej za pomoca indvwidualnego konta w systemie informatycznym Uczelni (eStudent) w nieprzekraczalnym terminie do 12 marca 2024 r. (liczy się data wysłania, a nie data stworzenia wniosku). Aby skuteca anych dokumentów, a następnie wysłać wniosek za pomocą przycisku Wyślij wniosek. Jeżeli wniosek został pomyślnie wysłany, otrzymuje status "wysłany". Jeżeli wniosek nie został wysłany prawidłowo, jego status to "wersja UWAGA robocza". W przy macją o brakujących dokumentach wraz z wyznaczonym, nieprzekraczalnym terminem na ich uzupełnienie. Niezbędne jest jednoczesne załączenie w systemie wszystkich brakujących Komisja Stypendialna rozpatruje tylko i wyłącznie wnioski posiadające plików. ostaną bez rozpoznania początkowy status "wysłany". W dalszych etapach procesu status wniosku W razie zco.stypendia@put.poznan.pl. W tytule wiadomości należy podać rodzaj stypendium oraz skrót nazwy wydziału. będzie ulegał zmianie. Przeczytaj opis znaczenia każdego statusu wniosku. Data stworzenia 🚱 Statu Data wysłania 🚱 Akcje 2024-02-05 08:48:00 wysłany 2024-02-05 09:22:16 Q Wyświetl 🛓 Pobierz do wydruku 🛛 🗛 Poświadczenie odbioru 🖋 Wypełnij nowy wniosek

## Wniosek niekompletny

- W przypadku, kiedy Twój wniosek o stypendium nie będzie zawierał wszystkich dokumentów koniecznych do jego właściwej oceny, Komisja Stypendialna wyśle wezwanie do ich uzupełnienia poprzez system eStudent.
- Informacje o konieczności uzupełnienia wniosku otrzymasz na studencki adres e-mail.
- Szczegółowy wykaz dokumentów wymaganych do uzupełnienia znajdziesz w systemie eStudent w formularzu wniosku na zakładce "Do uzupełnienia".

### Wniosek niekompletny – status do uzupełnienia

| POLITECHNIKA POZNAŃSK.  | – eStudent<br>A eStudent<br>– WIM, Stacjonarne, I stopnia, M                                                                                                    | Mechatronika                                                                                                    |                                                                    | @put.poznan.pl                                                                               |  |  |  |  |
|-------------------------|----------------------------------------------------------------------------------------------------|----------------------------------------------------------------------------------------------------|--------------------------------------------------------------------|----------------------------------------------------------------------------------------------|--|--|--|--|
| Menu główne             | Decyzje związane ze złożonym                                                                                                    | ni wnioskami o przyznanie świadczenia dostępne będą do                                                              | odbioru na stronie z <b>pismami administracyjnymi</b> .            |                                                                                              |  |  |  |  |
| Strona główna           | Statusy wniosku                                                                                                    |                                                                                                    |                                                                    |                                                                                              |  |  |  |  |
| 📂 Dane ogólne           | W poszczególnych etapach pro                                                                                                    | ocedowania wniosek otrzymuje następujące statusy:                                                                   |                                                                    |                                                                                              |  |  |  |  |
| Swiadczenia i stypendia | <ul> <li>wersja robocza – wniosek</li> <li>podpisz, aby wysłać – wn</li> </ul>                                                                                                    | k jest na etapie edycji przez wnioskodawcę i nie został jesz<br>niosek należy wydrukować, wgrać jego skan i wysłać, | cze wysłany, co oznacza, że nie wpłynął do Komisji Stypendialr     | dialnej i nie będzie rozpatrywany,                                                           |  |  |  |  |
| E Legitymacje           | <ul> <li>wysłany – wniosek został</li> <li>w trakcje weryfikacji – wr</li> </ul>                                                                                                    | i złożony elektronicznie,<br>niosek wołynał do Komisii Stypendialnej i rozpoczał się pro                            | ves iego procedowania                                              |                                                                                              |  |  |  |  |
| 🕼 Wnioski               | <ul> <li>do uzupełnienia – status</li> </ul>                                                                                                    | warunkowy, nadany gdy wniosek jest niekompletny i wyma                                                              | aga uzupełnienia,                                                  |                                                                                              |  |  |  |  |
| Pisma administracyine   | <ul> <li>oczekuje na weryfikację po uzupełnieniu – status warunkowy, nadany gdy wniosek został uzupełniony przez wnioskodawcę,</li> </ul>                                                                                                    |                                                                                                    |                                                                    |                                                                                              |  |  |  |  |
|                         | bez rozpoznania – status warunkowy, nadany gdy wniosek nie został uzupełniony w terminie, co oznacza, że nie będzie dalej rozpatrywany przez Komisję Stypendialną,     zakończuł sie proces rozpatrywania wniosku                                                                             |                                                                                                    |                                                                    |                                                                                              |  |  |  |  |
|                         | ,,                                                                                                    |                                                                                                    |                                                                    |                                                                                              |  |  |  |  |
|                         | Dostępne wniosk                                                                                                    | i                                                                                                    |                                                                    |                                                                                              |  |  |  |  |
|                         | ▲ Wniosek o przyznanie stypendium rektora w roku akademickim 2023/24 w semestrze letnim                                                                                                    |                                                                                                    |                                                                    |                                                                                              |  |  |  |  |
|                         | Zasady przyznawania pomocy materialnej reguluje Zarządzenie Nr 24 Rektora Politechniki Poznańskiej z dnia 14 września 2023 r. (RO/IX/24/2023) w sprawie wprowadzenia Regulaminu przyznawania świadczeń dla studentów Politechniki Poznańskiej.                                                |                                                                                                    |                                                                    |                                                                                              |  |  |  |  |
|                         | Wypełniony wniosek należy złożyć wraz ze wszystkimi wymaganymi dokumentami w wersji elektronicznej za pomocą indywidualnego konta w systemie informatycznym Uczelni (eStudent) w nieprzekraczalnym terminie do 12 marca 2024 r. (liczy się data wysłania, a nie data stworzenia wniosku). Aby |                                                                                                    |                                                                    |                                                                                              |  |  |  |  |
|                         | skutecznie złożyć wniosek elektronicznie, należy wgrać na zakładce Podpisanie wniosku skany pobranych do wydruku i podpisanych dokumentów, a następnie wysłać wniosek za pomocą przycisku Wyślij wniosek.                                                                                     |                                                                                                    |                                                                    |                                                                                              |  |  |  |  |
|                         | UWAGA!                                                                                                    |                                                                                                    |                                                                    |                                                                                              |  |  |  |  |
|                         | W przypadku konieczności uzupełnienia wniosku, Komisja Stypendialna wysyła w systemie informacją o brakujących dokumentach wraz z wyznaczonym, nieprzekraczalnym terminem na ich uzupełnienie. Niezbędne jest jednoczesne załączenie w systemie wszystkich brakujących                        |                                                                                                    |                                                                    |                                                                                              |  |  |  |  |
|                         | plików. Po wysłaniu uzupełnień nie ma możliwości dogrywania kolejnych dokumentów. Wnioski nieuzupełnione w terminie pozostaną bez rozpoznania.                                                                                                    |                                                                                                    |                                                                    |                                                                                              |  |  |  |  |
|                         | W razie wątpliwości dotyczą                                                                                                    | ących sposobu wypełniania i składania wniosków stypendi                                                             | alnych, pytania można kierować na adres <b>zco.stypendia@put.j</b> | put.poznan.pl. W tytule wiadomości należy podać rodzaj stypendium oraz skrót nazwy wydziału. |  |  |  |  |
|                         |                                                                                                    |                                                                                                    |                                                                    | Dodatkowe informacje C                                                                       |  |  |  |  |
|                         | Data stworzenia                                                                                                    | Status                                                                                                    | Data wysłania 9                                                    | Akcje                                                                                        |  |  |  |  |
|                         | 2024-02-05 08:48:00                                                                                                    | do uzupełnienia<br>termin uzupełnienia: <b>2024-02-12 12:00:00</b>                                                  | 2024-02-05 09:22:16                                                | Q Wyświet + Uzupełnij & Pobierz do wydruku 🕰 Poświadczenie odbioru                           |  |  |  |  |
|                         |                                                                                                    |                                                                                                    |                                                                    |                                                                                              |  |  |  |  |
|                         | 🖋 Wypełnij nowy wniosek                                                                                                    |                                                                                                    |                                                                    |                                                                                              |  |  |  |  |
|                         |                                                                                                    |                                                                                                    |                                                                    | 1. Kliknii, aby                                                                              |  |  |  |  |
|                         |                                                                                                    | Status wniosku niekompletnego,                                                                                      |                                                                    | uzupełnić wniosek.                                                                           |  |  |  |  |
|                         | w                                                                                                    | ymagającego uzupełnienia w wyznaczon<br>przez Komisie Stypendialna terminie.                                        | ym                                                                 |                                                                                              |  |  |  |  |

### Zakładka – Do uzupełnienia

### Wniosek o przyznanie stypendium rektora w roku akademickim 2023/24 w semestrze letnim

Zasady przyznawania pomocy materialnej reguluje Zarządzenie Nr 24 Rektora Politechniki Poznańskiej z dnia 14 września 2023 r. (RO/IX/24/2023) w sprawie wprowadzenia Regulaminu przyznawania świadczeń dla studentów Politechniki Poznańskiej.

Wypełniony wniosek należy złożyć wraz ze wszystkimi wymaganymi dokumentami w wersji elektronicznej za pomocą indywidualnego konta w systemie informatycznym Uczelni (eStudent) w nieprzekraczalnym terminie do 12 marca 2024 r. (liczy się data wysłania, a nie data stworzenia wniosku). Aby skutecznie złożyć wniosek elektronicznie, należy wgrać na zakładce *Podpisanie wniosku* skany pobranych do wydruku i podpisanych dokumentów, a następnie wysłać wniosek za pomocą przycisku *Wyślij wniosek*.

#### UWAGA!

W przypadku konieczności uzupełnienia wniosku, Komisja Stypendialna wysyła w systemie informatycznym wezwanie z informacją o brakujących dokumentach wraz z wyznaczonym, nieprzekraczalnym terminem na ich uzupełnienie. Niezbędne jest jednoczesne załączenie w systemie wszystkich brakujących plików. Po wysłaniu uzupełnień nie ma możliwości dogrywania kolejnych dokumentów. Wnioski nieuzupełnienie brakujących plików.

W razie wątpliwości dotyczących sposobu wypełniania i składania wniosków stypendialnych, pytania można kierować na adres zco.stypendia@put.poznan.pl. W tytule wiadomości należy podać rodzaj stypendium oraz skrót nazwy wydziału.

| Status wniosku: do uzupełnienia<br>Termin na uzupełnienia wniosku<br>wyznaczony przez Komisję Stypendialną<br>Dodatkowe informacje 2 Pobierz do wydruku Poświadczenie odbioru Viróć do listy<br>Poświadczenie odbioru Viróć do listy<br>Podstawowe informacje 2 Formularz Dokumenty O Podsumowanie Po uzupełnienia<br>Poniżej przedstawione są dokumenty, których uzupełnienie jest wymagane, aby wniosek otrzymał status "złożony". Uzupełniony wniosek jest traktowany jako "złożony" w miesiącu jego uzupełnie<br>Prosimy nazwać pliki adekwatnie do ich zawartości przed ich wgraniem.<br>Przekaż do weryfikacji | <ul> <li>UWAGA!</li> <li>Jeżeli wezwanie do uzupełnienia dokumentów dotyczy:         <ul> <li>braków formalnych, tj. wniosku o stypendium (załącznik nr 12) oraz załączników nr 2 i 4 – nieuzupełnienie braków w wyznaczonym terminie skutkować będzie pozostawieniem Twojego wniosku bez rozpoznania;</li> <li>dodatkowych osiągnięć - nieuzupełnienie wniosku w wyznaczonym terminie spowoduje, że Komisja Stypendialna nie uwzględni osiągnięcia, które nie zostało właściwie udokumentowane.</li> </ul> </li> </ul> |
|----------------------------------------------------------------------------------------------------|----------------------------------------------------------------------------------------------------|
| Data utworzenia: 5.02.2024         1. Załącznik nr 12a *         Lista dokumentów:         1. Koło Naukowe "PUT Chemistry" - Proszę uzupełnić wniosek o zaświadczenie o przynależności do koła naukowego wystawione na formularzu pobranym z systemu eStudent.         2. Dołączone zaświadczenie nie jest zgodne z aktualnie obowiązującym załącznikiem 12a.                                                                                                    | Ukryj szczegóły                                                                                                    |
| Przeciągnij i upuść lub <mark>Wybierz pliki</mark>                                                                                                    |                                                                                                    |
| ✓ Przekaż do weryfikacji 1. Wgraj plik.                                                                                                    |                                                                                                    |
| 2. Kliknij, aby przekazać<br>uzupełniony wniosek do<br>weryfikacji przez Komisję<br>Stypendialną.                                                                                                    |                                                                                                    |

### Status wniosku uzupełnionego przez wnioskodawcę

| POLITECHNIKA POZNAŃSK   | eStudent<br>- WIM, Stacjonarne, I stopnia, Mechatronika                                                                                                    |                                                                                                    |                                                                                                    |                                                                   | @put.poznan.pl                                                                               |  |  |
|-------------------------|----------------------------------------------------------------------------------------------------|----------------------------------------------------------------------------------------------------|----------------------------------------------------------------------------------------------------|-------------------------------------------------------------------|----------------------------------------------------------------------------------------------|--|--|
|                         | <ul> <li>oczekuje na weryfikację po uzupełni</li> </ul>                                                                                                    | <b>eniu</b> – status warunkowy, nadany gdy wniosek zost                                                     | ał uzupełniony przez wnioskodawcę,                                                                                     |                                                                   |                                                                                              |  |  |
| Menu głowne             | <ul> <li>bez rozpoznania – status warunkowy</li> </ul>                                                                                                    | r, nadany gdy wniosek nie został uzupełniony w term                                                         | ninie, co oznacza, że nie będzie dalej rozpatrywany przez Ko                                                           | nisję Stypendialną,                                               |                                                                                              |  |  |
| 倄 Strona główna         | <ul> <li>złożony – zakończył się proces rozpa</li> </ul>                                                                                                    | ıtrywania wniosku.                                                                                          |                                                                                                    |                                                                   |                                                                                              |  |  |
| 📂 Dane ogólne           | Dostępne wnioski                                                                                                    |                                                                                                    |                                                                                                    |                                                                   |                                                                                              |  |  |
| Świadczenia i stypendia | ▲ Wniosek o przyznanie stypen                                                                                                    | dium rektora w roku akademickim 2023/2                                                                      | 4 w semestrze letnim                                                                                                   |                                                                   |                                                                                              |  |  |
| 🚍 Legitymacje           | Zasady przyznawania pomocy material                                                                                                    | nej reguluje Zarządzenie Nr 24 Rektora Politechniki F                                                       | Poznańskiej z dnia 14 września 2023 r. (RO/IX/24/2023) w spi                                                           | awie wprowadzenia <b>Regulaminu przyznawania świadczeń dla st</b> | identów Politechniki Poznańskiej.                                                            |  |  |
| 🕜 Wnioski               | Wypełniony wniosek należy złożyć wraz ze wszystkimi wymaganymi dokumentami w wersji elektronicznej za pomocą indywidualnego konta w systemie informatycznym Uczelni (eStudent) w nieprzekraczalnym terminie do 12 marca 2024 r. (liczy się data wysłania, a nie data stworzenia wniosku). Aby |                                                                                                    |                                                                                                    |                                                                   |                                                                                              |  |  |
| 2 Pisma administracyjne | skutecznie złożyć wniosek elektronicznie, należy wgrać na zakładce Podpisanie wniosku skany pobranych do wydruku i podpisanych dokumentów, a następnie wysłać wniosek za pomocą przycisku Wyślij wn                                                                                           |                                                                                                    |                                                                                                    |                                                                   |                                                                                              |  |  |
|                         | UWAGA!                                                                                                    |                                                                                                    |                                                                                                    |                                                                   |                                                                                              |  |  |
|                         | W przypadku konieczności <b>uzupełnieni</b><br>plików. Po wysłaniu uzupełnień nie ma r                                                                                                    | <b>a wniosku</b> , Komisja Stypendialna wysyła w systemi<br>nożliwości dogrywania kolejnych dokumentów. Wni | e informatycznym wezwanie z informacją o brakujących doł<br>ioski nieuzupełnione w terminie pozostana bez rozpoznania. | umentach wraz z wyznaczonym, nieprzekraczalnym terminem           | ia ich uzupełnienie. Niezbędne jest jednoczesne załączenie w systemie wszystkich brakujących |  |  |
|                         | W razie wątpliwości dotyczących sposo                                                                                                    | bu wypełniania i składania wniosków stypendialnyc                                                           | h, pytania można kierować na adres <b>zco.stypendia@put.po</b>                                                         | znan.pl. W tytule wiadomości należy podać rodzaj stypendium (     | praz skrót nazwy wydziału.                                                                   |  |  |
|                         |                                                                                                    |                                                                                                    |                                                                                                    |                                                                   | Dodatkowe informacje 🗗                                                                       |  |  |
|                         | Data stworzenia                                                                                                    | Status                                                                                                    | Data wysłania                                                                                                    | Akcje                                                             |                                                                                              |  |  |
|                         | 2024-02-05 08:48:00                                                                                                    | oczekuje na weryfikację po uzupełnieniu                                                                     | 2024-02-05 09:22:16                                                                                                    | Q Wyświetl 🕹 Pobierz do wydruku 🛛 🛱                               | oświadczenie odbioru                                                                         |  |  |
|                         | Wypełnij nowy wniosek                                                                                                    | Status wniosku oczekującego na<br>weryfikację przez Komisję<br>Stypendialną                                 |                                                                                                    |                                                                   |                                                                                              |  |  |

### Status wniosku weryfikowanego przez Komisję Stypendialną

| POLITECHNIKA POZNAŃS    | KA eStudent<br>WIM, Stacjonarne, I stopnia, Mechat                                                                                                    | ronika                                                                                                    |                                                                                                | @put poznan p                                                                                                    |   |  |  |  |
|-------------------------|----------------------------------------------------------------------------------------------------|----------------------------------------------------------------------------------------------------|------------------------------------------------------------------------------------------------|----------------------------------------------------------------------------------------------------|---|--|--|--|
| Menu główne             | W poszczególnych etapach procedo                                                                                                    | wania wniosek otrzymuje następujące statusy:                                                                                                    |                                                                                                |                                                                                                    |   |  |  |  |
| 🖀 Strona główna         | <ul> <li>wersja robocza – wniosek jest r</li> <li>podpisz, aby wysłać – wniosek</li> </ul>                                                                                                    | za – wniosek jest na etapie edycji przez wnioskodawcę i nie został jeszcze wysłany, co oznacza, że nie wpłynął do Komisji Stypendialnej i nie będzie rozpatrywany,<br>wysłać – wniosek należy wydrukować, wgrać jego skan i wysłać, |                                                                                                |                                                                                                    |   |  |  |  |
| 📂 Dane ogólne           | <ul> <li>wysłany – wniosek został złożo</li> <li>w trakcje weryfikacji – wniosek</li> </ul>                                                                                                    | ony elektronicznie,<br>w wołynał do Komisii Stynendialnej i rozpoczał się proces jego procedowania                                                                                                    |                                                                                                |                                                                                                    |   |  |  |  |
| Świadczenia i stypendia | <ul> <li>do uzupełnienia – status warun</li> </ul>                                                                                                    | • do uzupełnienia – status warunkowy, nadany gdy wniosek jest niekompletny i wymaga uzupełnienia,                                                                                                    |                                                                                                |                                                                                                    |   |  |  |  |
|                         | <ul> <li>oczekuje na weryfikację po uzu</li> </ul>                                                                                                    | <b>pełnieniu</b> – status warunkowy, nadany gdy wniosek zos                                                                                                    | tał uzupełniony przez wnioskodawcę,                                                            |                                                                                                    |   |  |  |  |
| E Legitymacje           | <ul> <li>bez rozpoznania – status warur</li> </ul>                                                                                                    | nkowy, nadany gdy wniosek nie został uzupełniony w terr                                                                                                    | minie, co oznacza, że nie będzie dalej rozpa                                                   | patrywany przez Komisję Stypendialną,                                                                                                    |   |  |  |  |
| 🕜 Wnioski               | <ul> <li>złożony – zakończył się proces</li> </ul>                                                                                                    | rozpatrywania wniosku.                                                                                                    |                                                                                                |                                                                                                    |   |  |  |  |
| 🙆 Pisma administracyjne | Dostępne wnioski                                                                                                    |                                                                                                    |                                                                                                |                                                                                                    |   |  |  |  |
|                         | ▲ Wniosek o przyznanie stypendium rektora w roku akademickim 2023/24 w semestrze letnim                                                                                                    |                                                                                                    |                                                                                                |                                                                                                    |   |  |  |  |
|                         | Zasady przyznawania pomocy materialnej reguluje Zarządzenie Nr 24 Rektora Politechniki Poznańskiej z dnia 14 września 2023 r. (RO/IX/24/2023) w sprawie wprowadzenia Regulaminu przyznawania świadczeń dla studentów Politechniki Poznańskiej. |                                                                                                    |                                                                                                |                                                                                                    |   |  |  |  |
|                         | Wypełniony <b>wniosek należy złoży</b><br>skutecznie złożyć wniosek elektro                                                                                                    | ć wraz ze wszystkimi wymaganymi dokumentami w wer<br>nicznie, należy wgrać na zakładce Podpisanie wniosku sk                                                                                                    | rsji elektronicznej <b>za pomocą indywidualne</b><br>kany pobranych do wydruku i podpisanych d | .nego konta w systemie informatycznym Uczelni (eStudent) w nieprzekraczalnym terminie do 12 marca 2024 r. (liczy się data wysłania, a nie data stworzenia wniosku). Aby<br>ch dokumentów, a następnie wysłać wniosek za pomocą przycisku Wyślij wniosek. |   |  |  |  |
|                         | UWAGA!                                                                                                    |                                                                                                    |                                                                                                |                                                                                                    |   |  |  |  |
|                         | W przypadku konieczności <b>uzupe</b> ł<br>plików. Po wysłaniu uzupełnień nie                                                                                                    | <b>nienia wniosku</b> , Komisja Stypendialna wysyła w system<br>e ma możliwości dogrywania kolejnych dokumentów. Wn                                                                                                    | ie informatycznym wezwanie z informacją i<br>noski nieuzupełnione w terminie pozostaną         | .ją o brakujących dokumentach wraz z wyznaczonym, nieprzekraczalnym terminem na ich uzupełnienie. Niezbędne jest jednoczesne załączenie w systemie wszystkich brakujących<br>aną bez rozpoznania.                                                        |   |  |  |  |
|                         | W razie wątpliwości dotyczących sposobu wypełniania i składania wniosków stypendialnych, pytania można kierować na adres zco.stypendia@put.poznan.pl. W tytule wiadomości należy podać rodzaj stypendium oraz skrót nazwy wydziału.            |                                                                                                    |                                                                                                |                                                                                                    |   |  |  |  |
|                         |                                                                                                    |                                                                                                    |                                                                                                | Dodatkowe informacje C                                                                                                    | 2 |  |  |  |
|                         | Data stworzenia 🚱                                                                                                    | Status                                                                                                    | Data wysłania 🚱                                                                                | Akcje                                                                                                    |   |  |  |  |
|                         | 2024-02-05 08:48:00                                                                                                    | w trakcie weryfikacji                                                                                                    | 2024-02-05 09:22:16                                                                            | Q Wyświetł 🕹 Pobierz do wydruku 🕒 Poświadczenie odbioru                                                                                                    |   |  |  |  |
|                         |                                                                                                    |                                                                                                    | 1                                                                                              |                                                                                                    |   |  |  |  |
|                         |                                                                                                    | status wniosku przekazanego do<br>rozpatrzenia przez Komisję<br>Stypendialną                                                                                                    |                                                                                                |                                                                                                    |   |  |  |  |

# Status wniosku rozpatrzonego przez Komisję Stypendialną

| POLITECHNIKA POZNAŃSKA            | – eStudent<br>A WiM, Stacjonarne, I stopnia, Mechatronika                                                                                                    |                                                                                                    |                                                                                                    | Ģst                                                                                                    | udent.put.poznan.pl                                 |  |  |  |  |  |  |
|-----------------------------------|----------------------------------------------------------------------------------------------------|----------------------------------------------------------------------------------------------------|----------------------------------------------------------------------------------------------------|----------------------------------------------------------------------------------------------------|-----------------------------------------------------|--|--|--|--|--|--|
| lenu główne                       | Wnioski                                                                                                    |                                                                                                    |                                                                                                    |                                                                                                    |                                                     |  |  |  |  |  |  |
| Strona główna                     | W celu złożenia wniosku kilknij tytuł wniosku, aby rozwinąć jego opis i dostępne operacje.                                                                                                    |                                                                                                    |                                                                                                    |                                                                                                    |                                                     |  |  |  |  |  |  |
| Dane ogólne                       | Decyzje związane ze złożonymi wnioskami o przyzn                                                                                                    | nanie świadczenia dostępne będą do odbioru na str                                                                                                    | onie z <b>pismami administracyjnymi</b> .                                                                                                    |                                                                                                    |                                                     |  |  |  |  |  |  |
| Świadczenia i stypendia           | Statusy wniosku                                                                                                    |                                                                                                    |                                                                                                    |                                                                                                    |                                                     |  |  |  |  |  |  |
| E Legitymacje                     | W poszczególnych etapach procedowania wniosek                                                                                                    | otrzymuje następujące statusy:                                                                                                    |                                                                                                    |                                                                                                    |                                                     |  |  |  |  |  |  |
| Wnioski     Pisma administracyine | <ul> <li>wersja robocza – wniosek jest na etapie edycji</li> <li>podpisz, aby wysłać – wniosek należy wydruko</li> <li>wysłany – wniosek został złożony elektroniczni</li> </ul>                                                                                                    | przez wnioskodawcę i nie został jeszcze wysłany, o<br>ować, wgrać jego skan i wysłać,<br>tie,                                                                                                    | o oznacza, że nie wpłynął do Komisji Styper                                                                                                    | ∦do Komisji Stypendialnej i nie będzie rozpatrywany,                                                                                                    |                                                     |  |  |  |  |  |  |
| g Pisma administracyjne           | • w trakcie weryftkacji – wniosek wpłynął do Komisji Stypendialnej i rozpoczął się proces jego procedowania,  • do uzupełnienia – status warunkowy, nadany gdy wniosek jest niekompietny i wymaga uzupełnienia,  • oczekuje na weryftkację po uzupełnieniu – status warunkowy, nadany gdy wniosek został uzupełniony przez wnioskodawcę,  • oczekuje na weryftkacje po uzupełnieniu – status warunkowy, nadany gdy wniosek został uzupełniony przez wnioskodawcę,  • bez rozpoznania – status warunkowy, nadany gdy wniosek nie został uzupełniony w terminie, co oznacza, że nie będzie dalej rozpatrywany przez Komisję Stypendialną,  • złożony – zakończył się proces rozpatrywania wniosku.  Dostepnze wnojoski |                                                                                                    |                                                                                                    |                                                                                                    |                                                     |  |  |  |  |  |  |
|                                   | <ul> <li>Wniosek o przyznanie stypendium rel<br/>Zasady przyznawania pomocy materialnej reguluj<br/>Wypełniony wniosek należy złożyć wraz ze wszy<br/>podpisanych dokumentów, a następnie wysłać wr<br/>UWAGAŁ</li> <li>W przypadku konieczności uzupełnienia wniosku<br/>pozostaną bez rozpoznania.</li> <li>W razle wątpliwości dotyczących sposobu wypełni</li> </ul>                                                                                                    | ktora w roku akademickim 2023/24 w ser<br>ije Zarządzenie Nr 24 Rektora Politechniki Poznański<br>vstkimi wymaganymi dokumentami w wersji elektro<br>niosek za pomocą przycisku Wyślij wniosek.<br>u, Komisja Stypendialna wysyła w systemie informa<br>niania i składania wniosków stypendialnych, pytania | nestrze letnim<br>ej z dnia 14 wiześnia 2023 r. (RO/IX/24/2023<br>nicznej <b>za pomocą indywidualnego konta v</b><br>tycznym wezwanie z informacją o brakujący<br>u można kierować na adres <b>zco.stypendia@</b> | I) w sprawie wprowadzenia Regulaminu przyznawania świadczeń dla studentów Politechniki Poznańskiej. r systemie informatycznym Uczelni (eStudent) w nieprzekraczalnym terminie do 12 marce 2024 r. (liczy się data wystania, a nie data stworzenia wniosku). Aby skutecznie złożyć wniosek elektronicznie, należy wgrać na zakładce Podpisanie wniosku skany pobranych do wyr<br>rch dokumentach wraz z wyznaczonym, nieprzekraczalnym terminem na ich uzupełnienie. Niezbędne jest jednoczesne załączenie w systemie wszystkich brakujących plików. Po wysłaniu uzupełnień nie ma możliwości dogrywania kolejnych dokumentów. Wnioski nieuzupełni<br>put.poznan.pl. W tytule wiadomości należy podać rodzaj stypendium oraz skrót nazwy wydziału. | druku i<br>tione w terminie<br>skowe informacje [2] |  |  |  |  |  |  |
|                                   | Data stworzenia 🛛                                                                                                    | Status                                                                                                    | Data wysłania 😡                                                                                                    | Akcje                                                                                                    |                                                     |  |  |  |  |  |  |
|                                   | 2024-02-05 08:48:00                                                                                                    | Status wniosku rozpatrz                                                                                                    | 2024/02/05 09:22:16                                                                                                    | Q Wyświed       ▲ Pobierz do wydruku       G Poświedczenie odbioru         UWAGA!       Jeśli Twój wniosek otrzymał status "złożony" oznacza to, że został on rozpatrzony przez Komisję Stypendialną.                                                                                                    |                                                     |  |  |  |  |  |  |
|                                   |                                                                                                    | przez komisję stypenuk                                                                                                    | ą.                                                                                                    | Po rozpatrzeniu wszystkich wniosków o stypendium rektora złożonych w danym semestrze przez studentów PP, Komisja Stypendialna<br>sporządza odrębną <b>listę rankingową</b> dla każdego kierunku i stopnia studiów. Na tej podstawie wyłoniona zostaje grupa studentów,<br>mieszczących się w limicie studentów uprawnionych do otrzymania tego stypendium w danym semestrze.<br>Po wykonaniu powyższych czynności Komisja Stypendialna wydaje <b>decyzje</b> w sprawie przyznania lub nieprzyznania stypendium<br>studentom, których wnioski otrzymały status "złożony". Decyzje udostępniane są na indywidualnych kontach studenckich w systemie<br>eStudent.                                                                                    |                                                     |  |  |  |  |  |  |

# Odbiór decyzji stypendialnej

| POLITECHNIKA POZNAŃSK       | A eStudent<br>— WIM, Stacjonarne, I stopnia, Mechatronika                                                                                                    |                                                                                                |                  |                                                  |                  |  |  |  |  |  |
|-----------------------------|----------------------------------------------------------------------------------------------------|------------------------------------------------------------------------------------------------|------------------|--------------------------------------------------|------------------|--|--|--|--|--|
| Menu główne                 | Pisma administracyjne                                                                                                    |                                                                                                |                  |                                                  |                  |  |  |  |  |  |
| 🖀 Strona główna             | Poniższa tabela zawiera dokumenty elektroniczne adresowane do Ciebie. Dokumenty są dostępne do pobrania przez 6 miesięcy po odebraniu, a po tym czasie są archiwizowane. |                                                                                                |                  |                                                  |                  |  |  |  |  |  |
| 🖕 Dane ogólne               | Jeśli Twój komputer nie potrafi wyświetlać plików w formacie PDF, musisz zainstalować oprogramowanie Adobe Reader.                                                       |                                                                                                |                  |                                                  |                  |  |  |  |  |  |
| Swiadczenia i stypendia     | Lista dokumentów                                                                                                    |                                                                                                |                  |                                                  |                  |  |  |  |  |  |
| E Legitymacie               | Akcje                                                                                                    | Nazwa                                                                                          | Data wystawienia | Zawiadomienia                                    | Dostarczony      |  |  |  |  |  |
| <ul> <li>Wnioski</li> </ul> | ✓ Odbierz 2.                                                                                                    | Decyzja Komisji Stypendialnej o przyznaniu/nieprzyznaniu świadczeń w semestrze letnim 2023/24  | 2024-02-15       | Pierwsze:<br>2024-02-15 16:31<br>Drugie:<br>brak | nie              |  |  |  |  |  |
| Pisma administracyjne       | A APobierz                                                                                                    | Decyzja Komisji Stypendialnej o przyznaniu/nieprzyznaniu świadczeń w semestrze zimowym 2023/24 | 2023-11-15       | Pierwsze:<br>2023-11-16 14:06<br>Drugie:<br>brak | 2023-11-16 15:15 |  |  |  |  |  |
| 1.                          | ▲ ▲ Poblerz                                                                                                    | Decyzja Komisji Stypendialnej o przyznaniu/nieprzyznaniu świadczeń w semestrze letnim 2022/23  | 2023-04-12       | Pierwsze:<br>2023-04-14 11:31<br>Drugie:<br>brak | 2023-04-14 12:24 |  |  |  |  |  |

3. Data odebrania decyzji